#### PD100 / PD120 Service Guide

Service guide files and updates are available on the AIPG/CSD web; for more information, please refer to <u>http://csd.acer.com.tw</u>

#### **Revision History**

Please refer to the table below for the updates made on PD100 / PD120 service guide.

| Date | Chapter | Updates |
|------|---------|---------|
|      |         |         |
|      |         |         |

#### Copyright

Copyright © 2005 by Acer Incorporated. All rights reserved. No part of this publication may be reproduced, transmitted, transcribed, stored in a retrieval system, or translated into any language or computer language, in any form or by any means, electronic, mechanical, magnetic, optical, chemical, manual or otherwise, without the prior written permission of Acer Incorporated.

#### Disclaimer

The information in this guide is subject to change without notice.

Acer Incorporated makes no representations or warranties, either expressed or implied, with respect to the contents hereof and specifically disclaims any warranties of merchantability or fitness for any particular purpose. Any Acer Incorporated software described in this manual is sold or licensed "as is". Should the programs prove defective following their purchase, the buyer (and not Acer Incorporated, its distributor, or its dealer) assumes the entire cost of all necessary servicing, repair, and any incidental or consequential damages resulting from any defect in the software.

Acer is a registered trademark of Acer Corporation.

Intel is a registered trademark of Intel Corporation.

Pentium 4 and Celeron are trademarks of Intel Corporation.

Other brand and product names are trademarks and/or registered trademarks of their respective holders.

#### Conventions

The following conventions are used in this manual:

| Screen messages | Denotes actual messages that appear on screen.                                         |
|-----------------|----------------------------------------------------------------------------------------|
| NOTE            | Gives bits and pieces of additional<br>information related to the current<br>topic.    |
| WARNING         | Alerts you to any damage that might result from doing or not doing specific actions.   |
| CAUTION         | Gives precautionary measures to<br>avoid possible hardware or software<br>problems.    |
| IMPORTANT       | Reminds you to do specific actions<br>relevant to the accomplishment of<br>procedures. |

#### Preface

Before using this information and the product it supports, please read the following general information.

- 1. This Service Guide provides you with all technical information relating to the BASIC CONFIGURATION decided for Acer's "global" product offering. To better fit local market requirements and enhance product competitiveness, your regional office MAY have decided to extend the functionality of a machine (e.g. add-on card, modem, or extra memory capability). These LOCALIZED FEATURES will NOT be covered in this generic service guide. In such cases, please contact your regional offices or the responsible personnel/channel to provide you with further technical details.
- 2. Please note WHEN ORDERING FRU PARTS, that you should check the most up-to-date information available on your regional web or channel. If, for whatever reason, a part number change is made, it will not be noted in the printed Service Guide. For ACER-AUTHORIZED SERVICE PROVIDERS, your Acer office may have a DIFFERENT part number code to those given in the FRU list of this printed Service Guide. You MUST use the list provided by your regional Acer office to order FRU parts for repair and service of customer machines.

# **Table of Contents**

| Chapter 1 | System Introduction                                      | 1  |
|-----------|----------------------------------------------------------|----|
|           | Technical Specification                                  | 1  |
|           | Product Overview                                         | 2  |
|           | System Block Diagram                                     | 6  |
| Chapter 2 | Firware Upgrade                                          | 7  |
|           | Equipment Needed                                         | 7  |
|           | Installation Procedure                                   | 8  |
|           | Firmware Upgrade Procedure                               | 12 |
|           | EDID Upgrade                                             | 15 |
|           | Equipment Needed                                         | 15 |
|           | Setup Procedure                                          | 16 |
|           | EDID Key-in Procedure                                    | 16 |
| Chapter 3 | Mechanical Disassembly and Reassembly                    | 19 |
|           | Equipment Needed                                         | 19 |
|           | General Information                                      | 19 |
|           | Mechanical Disassembly Procedure                         | 20 |
|           | Mechanical Reassembly Procedure                          | 33 |
| Chapter 4 | Troubleshooting                                          | 46 |
|           | Equipment Needed                                         | 46 |
|           | LED Lighting Message                                     | 46 |
|           | Main Procedure                                           | 47 |
|           | Function Test and Alignment Procedure                    | 49 |
|           | Product / Test Equipment / Test Condition                | 49 |
|           | Inspection Procecdure                                    | 50 |
|           | Guide to Entering Service Mode and Factory Reset (PD100) | 53 |
| Chapter 5 | Exploded Overview                                        | 54 |
|           | Exploded Overview                                        | 54 |
| Appendix  | Serial Number Definition System                          | 80 |
|           | I. Serial Number System Definition                       | 80 |
|           | II. PCBA Code Definition                                 | 81 |
|           | III. The Different Parts between PD100 and PD120         | 82 |

# **System Introduction**

# **Technical Specification**

| ltem                                                                                                    | Description                                                                                                    |  |
|----------------------------------------------------------------------------------------------------|----------------------------------------------------------------------------------------------------|--|
| Dimensions (WxHxD)                                                                                                    | 230 x 122.8 x 238 mm                                                                                                    |  |
| Weight                                                                                                    | Approx. 4.85 lbs (2.2 Kg)                                                                                                    |  |
| Tilt Angle                                                                                                    | 7 degree with elevator mechanism                                                                                                    |  |
| Keystone correction                                                                                                    | +/-16 degree (32 degree) (Horizontal)                                                                                                    |  |
| Lamp Door Projection                                                                                                    | Lamp power supply shut off automatically when door open                                                                                                    |  |
| Power Supply                                                                                                    | Universal AC 100-240V ~ 50-60Hz with PFC input<br>200W for Philips UHP Lamp @ normal operation<br>Variance FAN speed control<br>(Depends on temperature variant) |  |
| Projection Lens                                                                                                    | F#2.7~3.0, f=21.83mm~23.81mm, 1.10X Mechanical Zoom Lens                                                                                                    |  |
| Throw Distance                                                                                                    | 1.5m - 10m (Optical Performance)<br>1.5m - 12m (Mechanical Travel)                                                                                               |  |
| Brightness 1700 ANSI Lumens (Typical; Full Power Mode)<br>1170 ANSI Lumens (Typical; Eco Mode)<br>1300 ANSI Lumens (Engineering Minimum; Full Power Mode)                 |                                                                                                    |  |
| Contrast 1000 : 1 Full White and Black (Minimum; Full Power Mode)<br>1800 : 1 Full White and Black (Typical; Full Power Mode)                                             |                                                                                                    |  |
| Uniformity 65% Japan standard (Minimum; Full Power Mode)<br>80% Japan standard (Typical; Full Power Mode)                                                                 |                                                                                                    |  |
| Temperature                                                                                                    | Opterating : 5~35°C<br>Storage : -20~60°C                                                                                                    |  |
| Maximum Humidity                                                                                                    | Operating : -5~35°C, 80%RH (Max.), non-condensing<br>Storage : -20~60°C, 80%RH (Max.), non-condensing                                                            |  |
| Acoustic noise level                                                                                                    | 38 dB(A) (Typical, Under 23 +/- 2°C; Full Power Mode without DVD/wireless)<br>30 dB(A) (Typical, Under 23 +/- 2°C; Eco Mode without DVD/wireless)                |  |
|                                                                                                    | measurement, 7200 rpm color wheel rotational speed                                                                                                    |  |
| Lamp Life1500 hours min, 50% survival rate (Full Power Mode)<br>2000 hours min, 50% survival rate (Eco Mode)                                                              |                                                                                                    |  |
| Altitude         Operating : 0~2,500 ft for 5 °C~35°C           2,500~5,000 ft for 5 °C~30°C           5,000~10,000 ft for 5 °C~25°C           Storage : 40,000 ft (Max.) |                                                                                                    |  |
| MTBF Operating more than 12,000 hours (90% Confidence Level)                                                                                                    |                                                                                                    |  |

### **Product Overview**

### Main Unit

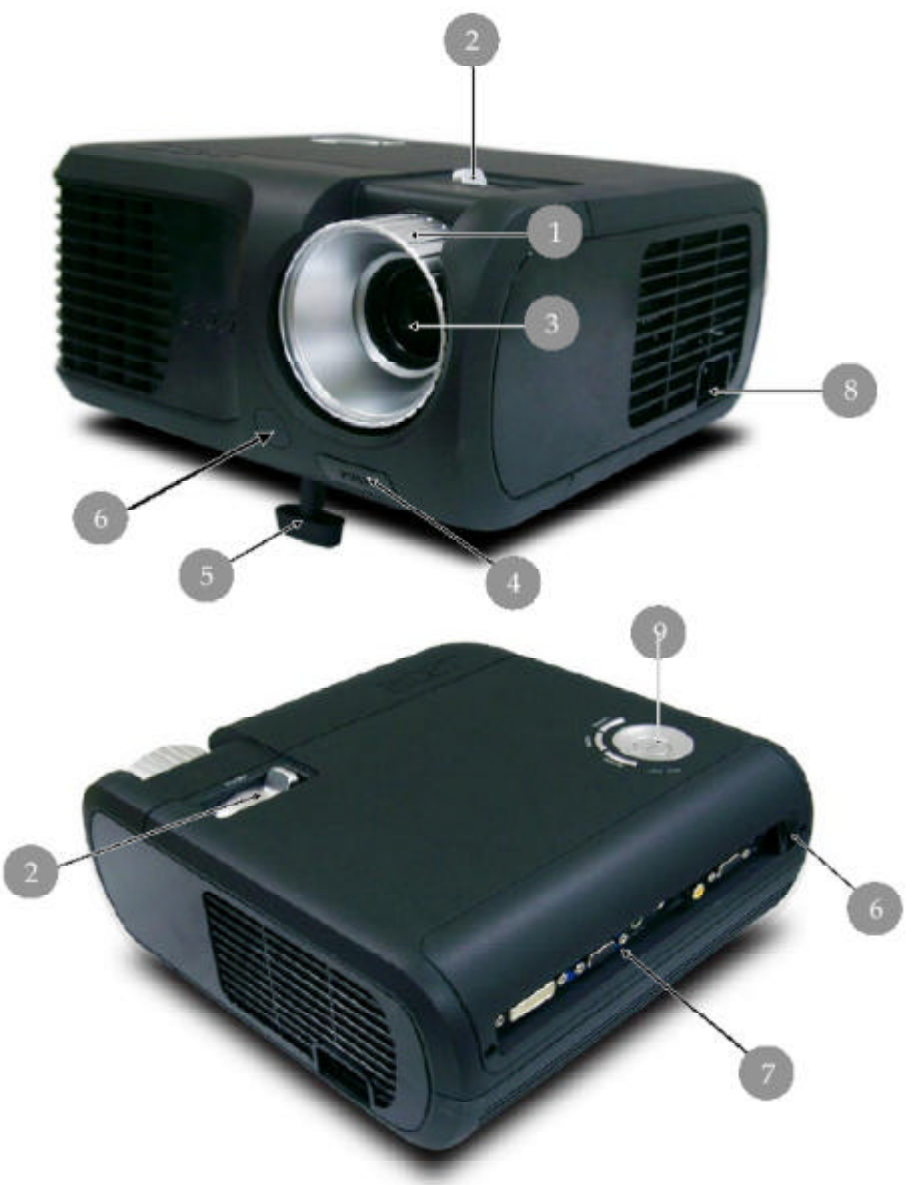

| Item | Description             |  |
|------|-------------------------|--|
| 1    | Focus Ring              |  |
| 2    | Zoom Ring               |  |
| 3    | Zoom Lens               |  |
| 4    | Elevator Button         |  |
| 5    | Elevator Foot           |  |
| 6    | Remote Control Receiver |  |
| 7    | Connection Ports        |  |
| 8    | Power Socket            |  |
| 9    | Control Panel           |  |

#### **Control Panel**

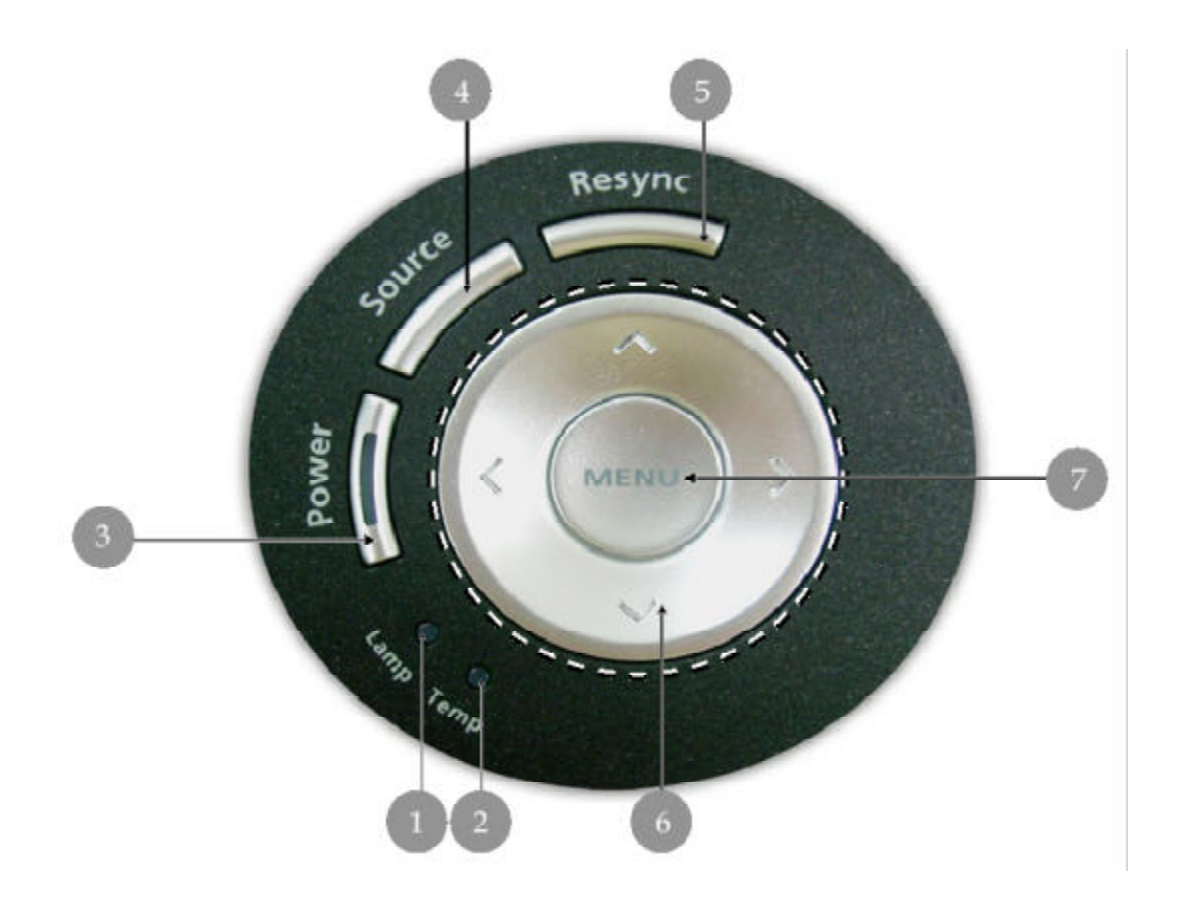

| ltem | Description                                   |  |
|------|-----------------------------------------------|--|
| 1    | Lamp Indicator LED                            |  |
| 2    | Temp Indicator LED                            |  |
| 3    | Power / Standby and Indicator LED (Power LED) |  |
| 4    | Source                                        |  |
| 5    | Resync                                        |  |
| 6    | Four Directional Select Keys                  |  |
| 7    | Menu                                          |  |

#### **Connection Ports**

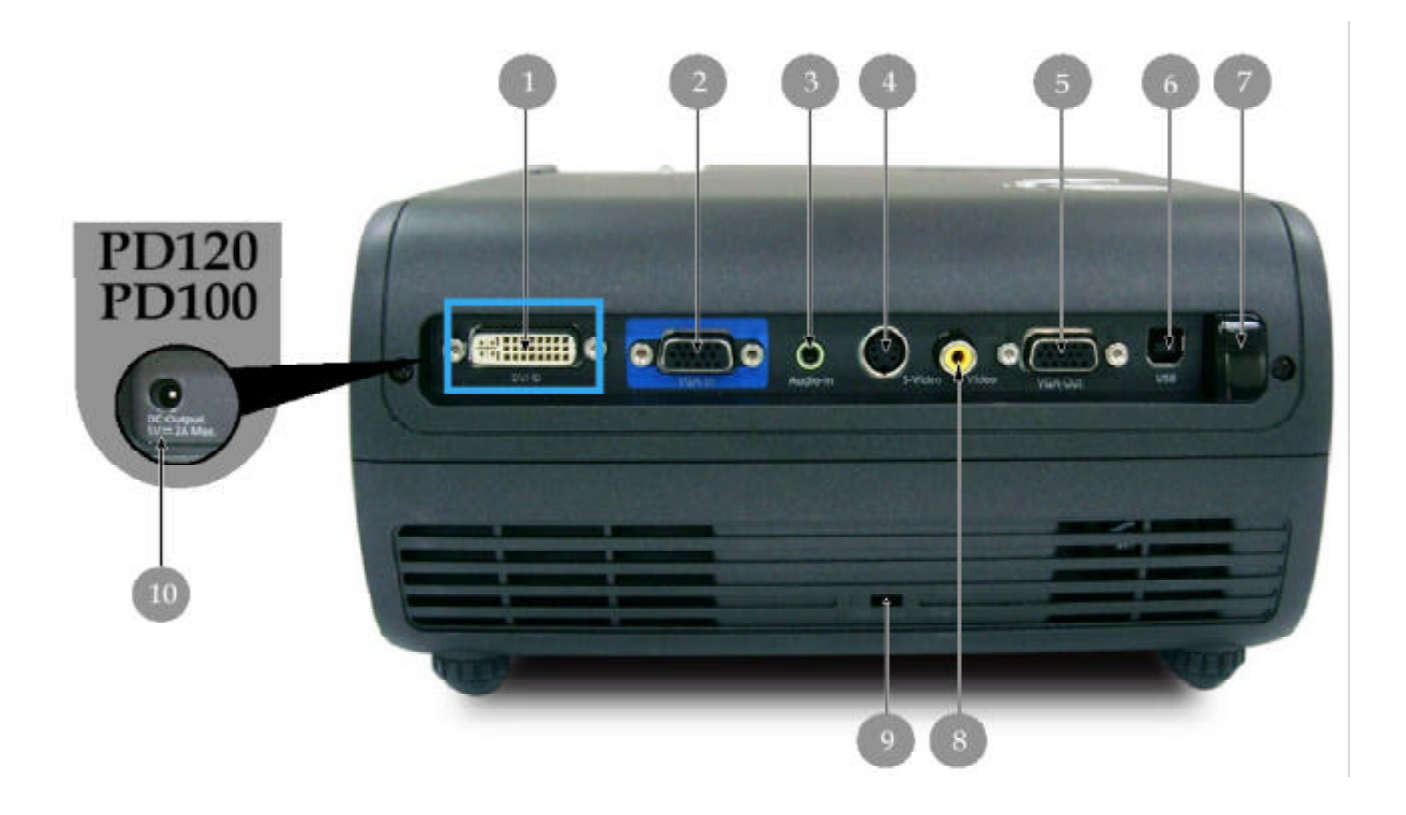

| ltem                                | Description                                                                       |  |
|-------------------------------------|-----------------------------------------------------------------------------------|--|
| 1                                   | DVI Input Connector (for Digital signal with HDCP function)<br>(Optional)         |  |
| 2                                   | PC Analog Signal / HDTV / Component Video Input Connector                         |  |
| 3                                   | Audio Input Connector                                                             |  |
| 4                                   | S-Video Input Connector                                                           |  |
| 5                                   | Monitor Loop-through Output Connector                                             |  |
| 6                                   | USB Connector                                                                     |  |
| 7                                   | Remote Control IR Receiver                                                        |  |
| 8                                   | Composite Video Input Connector                                                   |  |
| 9 Kensington <sup>™</sup> Lock Port |                                                                                   |  |
| 10                                  | 5V DC Output Jack (dfor attached dongle device) (for PD100 only) (for PD120 only) |  |

#### **Connecting the Projector**

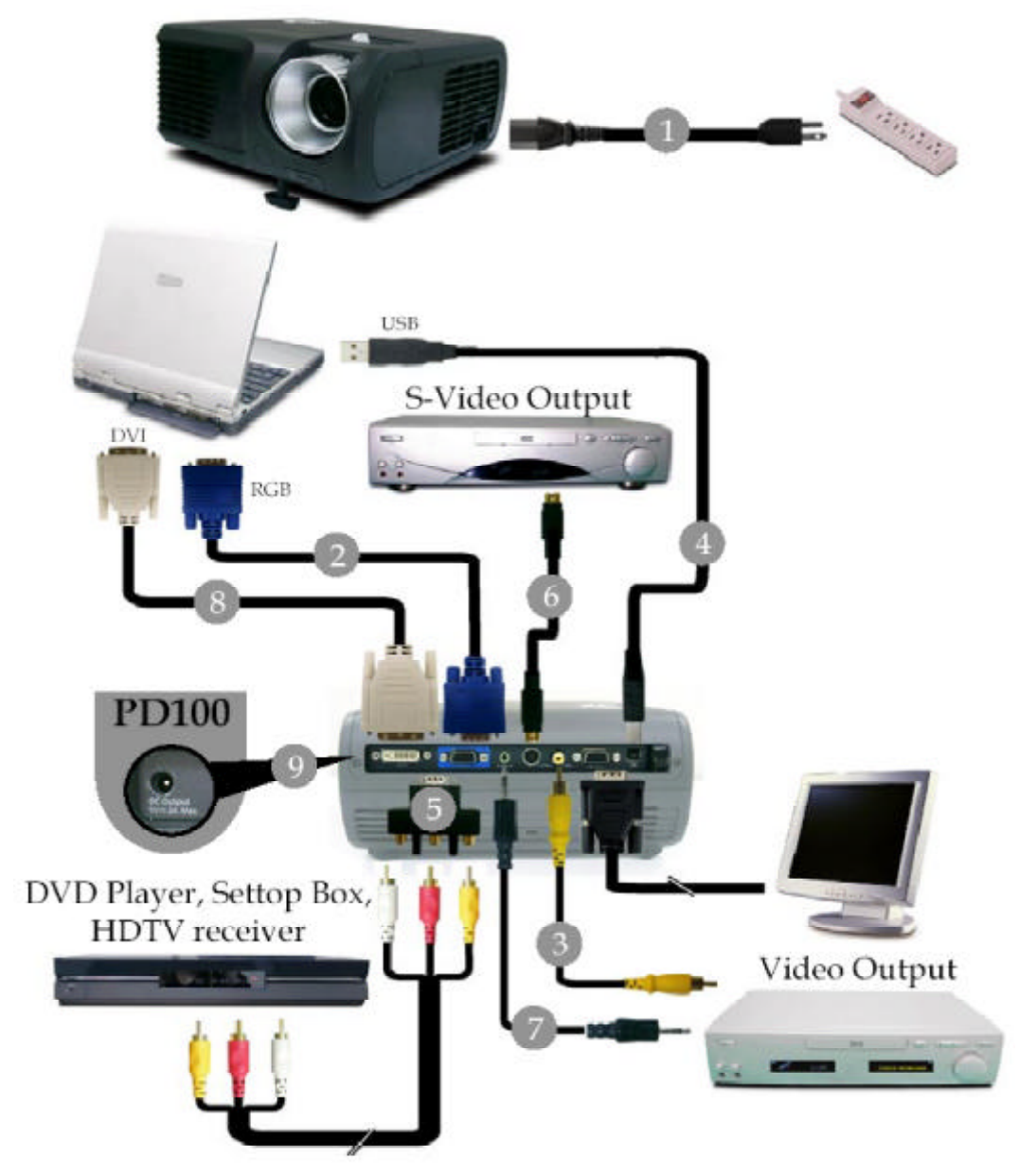

| ltem | Description                                                                    |  |
|------|--------------------------------------------------------------------------------|--|
| 1    | Power Cord                                                                     |  |
| 2    | VGA Cable                                                                      |  |
| 3    | Composite Video Cable                                                          |  |
| 4    | USB Cable                                                                      |  |
| 5    | VGA to Component / HDTV Adapter                                                |  |
| 6    | S-Video Cable                                                                  |  |
| 7    | Audio Cable Jack / Jack                                                        |  |
| 8    | DVI Cable (Optional Accessory)                                                 |  |
| 9    | 5V DC Output Jack for attached Dongle Device (for PD100 only) (for PD120 only) |  |

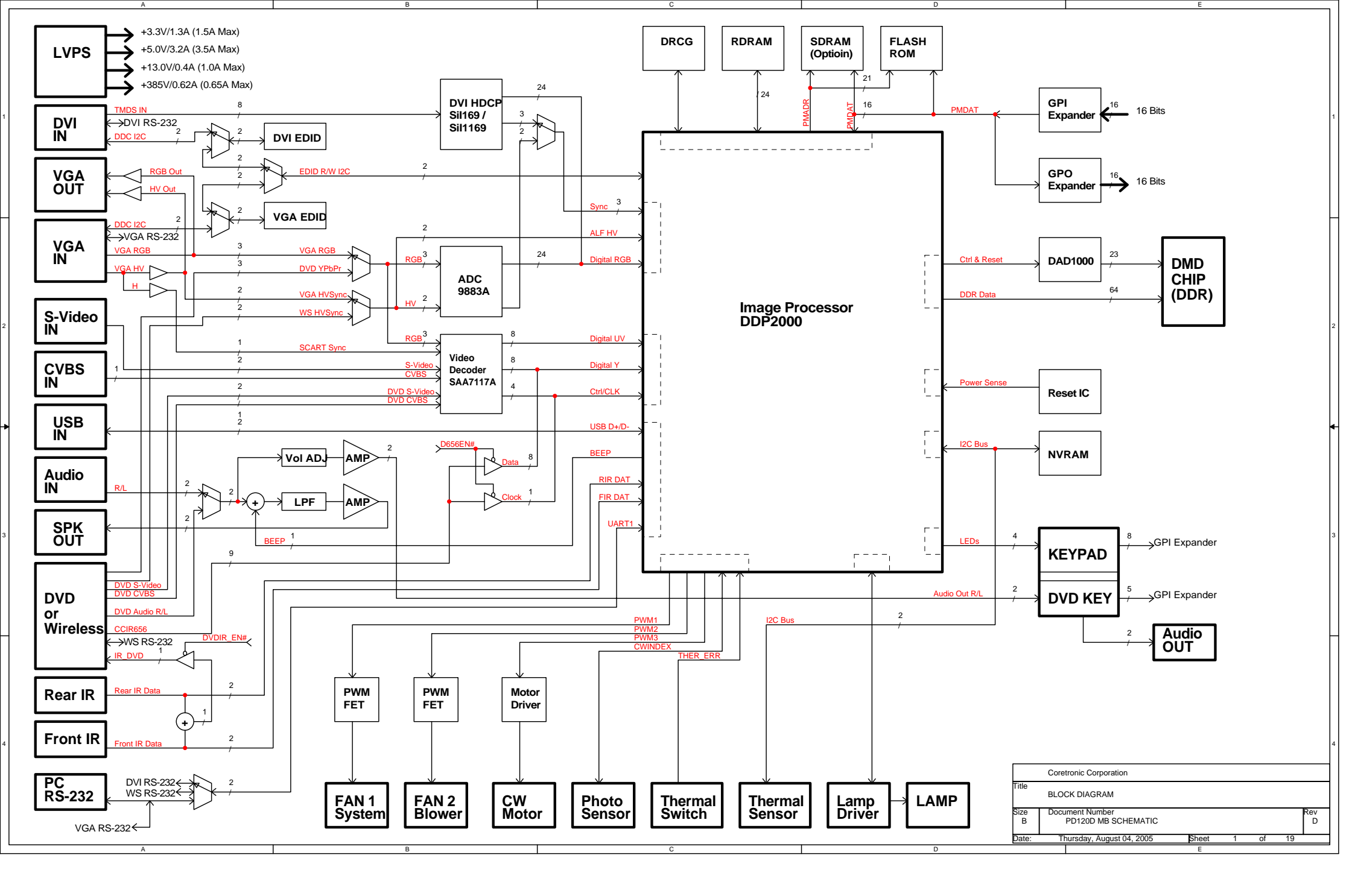

# **Firmware Upgrade**

### **Equipment Needed**

#### Software : (DDP 2000- USB)

- DLP Composer
- Firmware (PD100 / PD120)

#### Hardware :

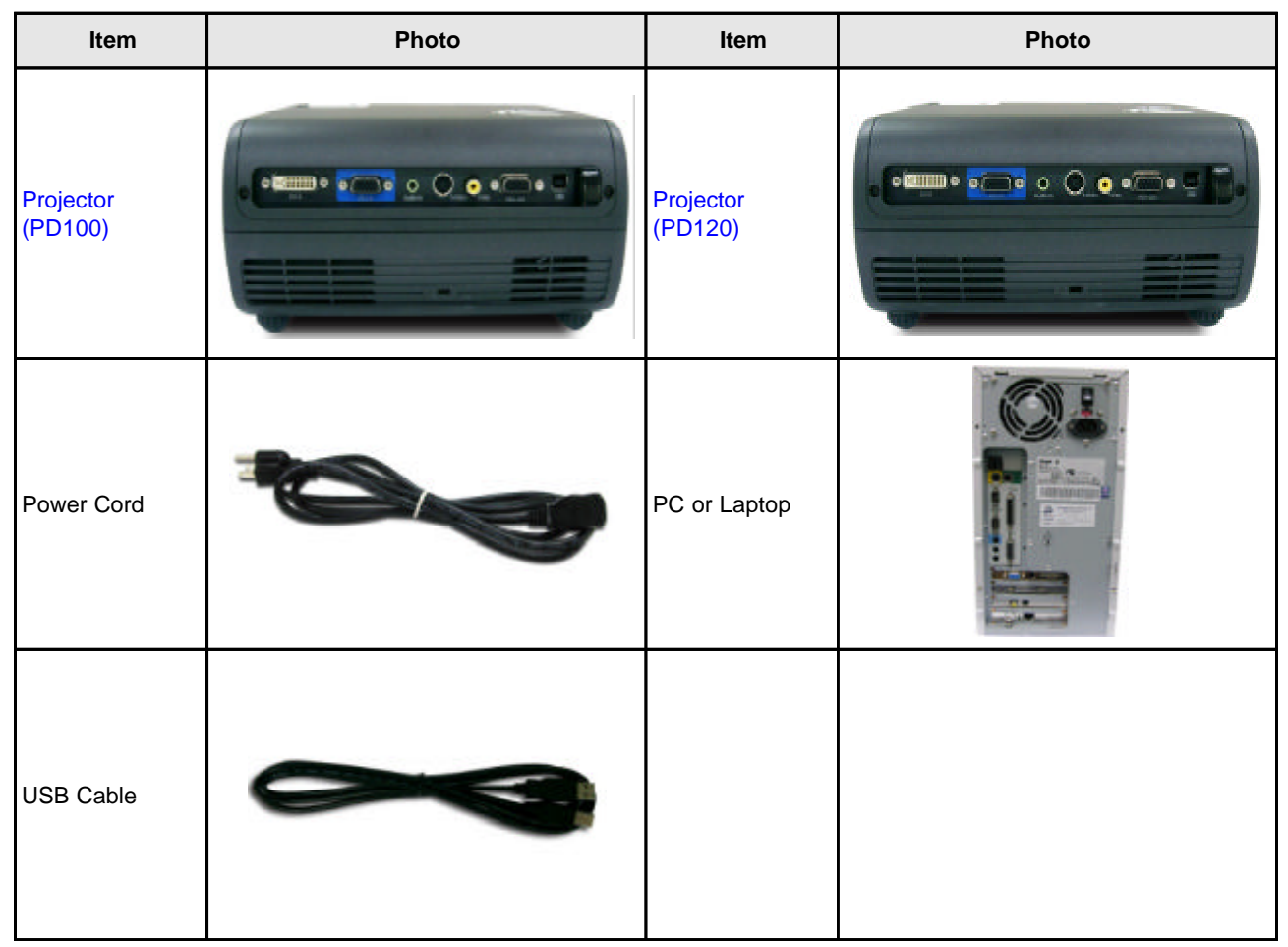

### **Installation Procedure**

#### **DLP Composer Lite Setup Procedure**

| No | Step                  | Procedure                                                                                                    | Photo                                                                                                    |
|----|-----------------------|----------------------------------------------------------------------------------------------------|----------------------------------------------------------------------------------------------------|
| 1  | Execute FW<br>program | Choose "DLP Composer<br>Lite v3.6 Setup" program.                                                                                                    | DLP Composer Life v3 6 Setur                                                                                                    |
| 2  | Next                  | Click "Next" button.                                                                                                    | <page-header><image/><image/><image/></page-header>                                                                                                    |
| 3  | Next                  | <ol> <li>Reading the "License<br/>Agreement" rules.</li> <li>Choose "I accept and<br/>agree to be bound by all<br/>the terms and conditions<br/>of this License<br/>Agreement" icon,</li> <li>Click "Next" button.</li> </ol> | 102 Communities in the first strap is that the new optimum of the softward of the softward of the softward of the logical compared of the softward of the softward of the logical compared of the softward of the softward of the logical compared of the softward of the softward of the softward of the logical compared of the softward of the softwar |
| 4  | Next                  | Click ""Next"" button.                                                                                                    | Image: Second Second Secon                            |

| No | Step       | Procedure                                          | Photo                                                                                                    |
|----|------------|----------------------------------------------------|----------------------------------------------------------------------------------------------------|
| 5  | Next       | 1. Choose "All" icon<br>2. Click "Next" button.    | DLP Composer (TM) Life 3.6 Setup         Sclect Installation Type         Select the desired installation type.         1         Image: Select the desired installation type.         All of the DLP Composer Life Tool Suite will be installed. This option is recommended for the best performance.         Image: Select the desired installation type.         Image: Select the desired installation type.         Image: Select the desired the desired type.         Image: Select the desired the desired the desired type.         Image: Select the desired the desired type.         Image: Select the desired the desired type. |
| 6  | Next       | Click "Next" button.                               | BLF Composer (TM) Lite 3.6 Setup         Ready to Install the Application         Click Next to begin installation         Click the Back button to reenter the installation information or click Cancel to exit the wizard.         Wise Installation Without ?                                                                                                    |
| 7  | Processing | The program is executing<br>"Initializing" status. | DLP Composer (TM) Life 3.6 Setup Updating System The features you selected are currently being installed Initializing Wise Installation Wizard? Cancel                                                                                                    |

### USB Driver Upgrade Procedure

| No | Step                        | Procedure                                                                                                    | Photo                                                                                                    |
|----|-----------------------------|----------------------------------------------------------------------------------------------------|----------------------------------------------------------------------------------------------------|
| 1  | Set-up                      | <ol> <li>Plug in USB Cable into<br/>the Projector.</li> <li>Hold on "Menu" button<br/>and then plug in Power<br/>Cord.</li> <li>Wait for about 5<br/>seconds.</li> <li>(Note: The system fan will<br/>not function. The light will<br/>not function as well.)</li> </ol> |                                                                                                    |
| 2  | Execute<br>Program          | Execute the C:\Program<br>files\DLP<br>Composer\usbupdata.cmd.<br>(Note: The "DLP<br>Composer" program<br>must be closed first.)                                                                                                    | DLP Composer Lite         File       Edit       View       Favorites       Tools       Help         Image: Source of the state of the state of the sta |
| 3  | Type any key to<br>continue | Type any key to continue.<br>Then, wait for about 1<br>minute.                                                                                                    | EX E:WINDOWS\System32\cmd.exe<br>###################################                                                                                                    |

| No | Step                                                              | Procedure                                                                                                    | Photo                                                                                                    |
|----|-------------------------------------------------------------------|----------------------------------------------------------------------------------------------------|----------------------------------------------------------------------------------------------------|
| 4  | Update<br>Successfully                                            | Click "OK". The USB driver<br>is updated successfully.                                                                                                    | E:WINDOWS\System32\cmd.exe      ###############################                                                                                                    |
| 5  | Device<br>Manager                                                 | <ol> <li>Right click "My computer"<br/>on the desktop.</li> <li>Select "Properties" on<br/>the popup menu to launch<br/>the "System Properties"<br/>window.</li> <li>Choose "Hardware" and<br/>then click "Device<br/>Manager".</li> </ol> | System Properties         System Restore       Automatic Updates       Remote         General       Computer Name       Hardware       Advanced         Add Hardware Wizard       Mardware Wizard helps you install hardware.       Add Hardware Wizard         Image:       Add Hardware Wizard       Add Hardware Wizard         Device Manager       Add Hardware Wizard       Mardware Wizard         Device Manager       The Device Manager lists all the hardware devices installed on your computer. Use the Device Manager to change the properties of any device.       Diver Signing       Device Manager         Hardware Profiles       Mardware profiles provide a way for you to set up and store different hardware configurations.       Hardware Profiles         Image:       Image:       Image:       Image:         Image:       Image:       Image:       Image:         Image:       Image:       Image:       Image:         Image:       Image:       Image:       Image:         Image:       Image:       Image:       Image:         Image:       Image:       Image:       Image:         Image:       Image:       Image:       Image:         Image:       Image:       Image:       Image:       Image:         Image:       Image:<                                                                                                    |
| 6  | Ensure<br>"DDP2000" &<br>"WinDriver" are<br>properly<br>installed | Click "Jungo" to ensure<br>"DDP2000" and<br>"Windriver" are properly<br>installed. If not, repeart<br>Step 1~5.                                                                                                    | Device Manager         Image: Control of the point of the point o |

# Firmware Upgrade Procedure

| No | Step   | Procedure                                                                                                    | Photo                                                                                                    |
|----|--------|----------------------------------------------------------------------------------------------------|----------------------------------------------------------------------------------------------------|
| 1  | Set-up | Link PC COM1 and<br>projector                                                                                                    |                                                                                                    |
| 2  |        | Execute the "DLP<br>Compose™ file.                                                                                                    |                                                                                                    |
| 3  |        | Click "Edit" and<br>"Preferences".                                                                                                    | 2<br>Proferoves                                                                                                    |
| 4  |        | <ol> <li>Click "Library".</li> <li>The library path located<br/>in the default installation<br/>directory is:<br/>C:\Program Files\DLP<br/>Composer.<br/>If not, press "Browse" to<br/>select the right path.</li> </ol> | DLP Composer Preferences           Library           Dispoil           Communications           Library path           Where do library library sett           Et-Phogram Filer/DLP Composer Left |
| 5  |        | <ol> <li>Select         "Edit\Preferences\         Communications" and         choose "USB".</li> <li>Click "OK".</li> </ol>                                                                                             | <complex-block></complex-block>                                                                                                    |

| No | Step | Procedure                                                                                                    | Photo                                                                                                    |
|----|------|----------------------------------------------------------------------------------------------------|----------------------------------------------------------------------------------------------------|
| 6  |      | <ol> <li>Choose "Flash Loader"</li> <li>Click "Browse" to search<br/>the firmware file. (PD100<br/>/ PD120)</li> <li>Select the item "Skip<br/>Boot Loader Area (load<br/>all but the first 16KB)."</li> <li>Click "Reset Bus" to<br/>erase the flash memory.</li> <li>(Note: If the error message<br/>"cannot open USB driver -<br/>No projectors found"<br/>appears, please unplug the<br/>USB Cable and replug,<br/>then re-do 4. Click "Reset<br/>Bus" to erase the flash<br/>memory.)</li> </ol> | OLP Composer(14) 110         The Cole Week Window Holp         Image Factors         Image Factors         Image Data (heel)         Image Data (heel)         Image Data (                                                                                                    |
| 7  |      | <ol> <li>If the firmware is ready,<br/>click "Start Download" to<br/>process the firmware<br/>upgrade.</li> <li>Click "Yes" to erase the<br/>flash memory.</li> </ol>                                                                                                    | Plantage Tile       Plantage Tile         Propriority       Plantage Tile         Propriority       Plantage Tile         Propriority       Plantage Tile         Propriority       Plantage Tile         Propriority       Plantage Tile         Propriority       Plantage Tile         Propriority       Plantage Tile         Propriority       Plantage Tile         Propriority       Plantage Tile         Propriority       Plantage Tile         Propriority       Plantage Tile         Propriority       Plantage Tile         Propriority       Plantage Tile         Plantage Tile       Plantage Tile         Plantage Tile       Plantage Tile         Plantage Tile       Plantage Tile         Plantage Tile       Plantage Tile         Plantage Tile       Plantage Tile         Plantage Tile       Plantage Tile         Plantage Tile       Plantage Tile         Plantage Tile       Plantage Tile         Plantage Tile       Plantage Tile         Plantage Tile       Plantage Tile         Plantage Tile       Plantage Tile         Plantage Tile       Plantage Tile         Plantage Tile       Plantage T |

| No | Step              | Procedure                                                                                                    | Photo                                                                                                    |
|----|-------------------|----------------------------------------------------------------------------------------------------|----------------------------------------------------------------------------------------------------|
| 8  | Proceeding        | Proceeding Picture                                                                                                    |                                                                                                    |
| 9  |                   | 1. When Firmware Upgrade<br>Process is finished, the<br>LED power<br>2. Unplug USB Cable and<br>Power Cord. Re-plug in<br>Power Cable after 3 mins.                                        | Image: Control of the control of the control of th |
| 10 | Check<br>Firmware | Restart the unit and enter<br>the Service Mode to check<br>the Firmware Version.<br>(For entering Service<br>Mode, please refer to<br>Chapter 4 Function Test<br>and Alignment Procedure.) |                                                                                                    |

# **EDID Upgrade**

## **Equipment Needed**

#### Software:

- EDID Key-in Program
- EDID Program (Generic V0.51)
- EDID Table (\*.ini)

#### Hardware:

- V3 Fixture for EDID Key-in (Fixture: JP3 must be closed)

| ltem                    | Photo | ltem                                                                    | Photo |
|-------------------------|-------|-------------------------------------------------------------------------|-------|
| RS-232 Cable<br>(F - M) |       | Power Adapter<br>for Fixture                                            |       |
| DVI Cable               |       | Generic Fixture                                                         |       |
| VGA Cable               |       | Power Cord                                                              |       |
| PC                      |       | One additional<br>monitor (for<br>checking the<br>program<br>execution) |       |
| Projector<br>(PD100)    |       | Projector<br>(PD120)                                                    |       |

## **Setup Procedure**

| No | Step              | Procedure                                                                                                    | Photo                       |
|----|-------------------|----------------------------------------------------------------------------------------------------|-----------------------------|
| 1  | Connect All Ports | <ol> <li>Power Adapter to Fixture JP1</li> <li>Fixture P1 to PC COM1 Port</li> <li>Fixture P2 to Projector Analog Port</li> <li>Fixture P3 to Projector Digital Port</li> </ol> | Adapter To Digital Port     |
| 2. | Power On Fixture  | Power on Fixture                                                                                                    | RS-232 Cable To Analog Port |

## **EDID Key-In Procedure**

| No | Step                     | Procedure                                                                                                    | Photo                                                                                                    |
|----|--------------------------|----------------------------------------------------------------------------------------------------|----------------------------------------------------------------------------------------------------|
| 1  | Execute EDID<br>Program. | Click on "EDID" to execute<br>EDID Program.                                                                                                    | EDID.exe<br>EDID Application<br>Coretronic Corp.                                                                                                    |
| 2  | Choose Model             | <ol> <li>In the Port Selection Bar,<br/>please choose the Port<br/>that you use.</li> <li>Ex: If you use "COM 1",<br/>choose COM 1 in the<br/>Port selection.</li> <li>Click on "Model".</li> <li>Choose the EDID that<br/>responses to the model<br/>that you choose.</li> </ol> | 1       Port         COMI       Image: Scan         Message       Scan         2       Read         Program       State         Model       Image: State         Exit       State         Reset       State |

| No | Step                       | Procedure                                                                                                    | Photo                                                                  |
|----|----------------------------|----------------------------------------------------------------------------------------------------|------------------------------------------------------------------------|
| 3  | Key in Serial<br>Number    | <ol> <li>Key in the Serial Number<br/>into the Barcode blank<br/>space.</li> <li>In "White Source Select",<br/>make a check in "VGA"<br/>and "DVI".</li> <li>Check the COM Port is<br/>"COM 1".</li> <li>Click "Program".</li> </ol> | 1       Barcode 111111111111111111111111111111111111                   |
| 4  | Change Cable<br>to Analog  | "Please change the Cable<br>to Analog" message is<br>shown on the screen, then<br>click "OK".<br>Note: "RUN" message will<br>appear on the screen.                                                                                   | EDID Vease change the cable to Analog                                  |
| 5  | Change Cable<br>to Digital | "Please change the Cable<br>to Digital" message is<br>shown on the screen, then<br>click "OK".<br>Note: "RUN" message will<br>appear on the screen.                                                                                  | EDID Not Please change the cable to Digital OK OK Message Analog read: |
| 6  | Finished                   | When the EDID program is<br>completed, the message,<br>"OK", will appear on the<br>screen.                                                                                                    | Message<br>Finish/Standby OK                                           |

| No                                                                     | Step                                                                                                    | Procedure                                                                                                    | Photo                                                                                                    |
|------------------------------------------------------------------------|----------------------------------------------------------------------------------------------------|----------------------------------------------------------------------------------------------------|----------------------------------------------------------------------------------------------------|
| 7                                                                      | Step<br>Check the<br>whole process                                                                                           | Procedure         1. In the "Read Item"         Selections, choose the         Port that you use.         Ex: If you use the Analog         Port, choose "Analog" in         the "Read Item".         Note: If the code in the         Serial Blank is scrambled,         please make a check in         "Trans".         0. Oligheers "Beed" to read | Photo<br>Barcode<br>3 EDID Informations 2<br>Serial 69905<br>Week 11<br>Year 2001<br>Model PD120 4 Exit                                                                                                    |
| 2. Click on "Rea<br>EDID informa<br>3. The "EDID In<br>will show the r | <ol> <li>Click on "Read" to read<br/>EDID information.</li> <li>The "EDID Informations"<br/>will show the result.</li> </ol> | Product ACR D120 Reset                                                                                                    |                                                                                                    |
|                                                                        |                                                                                                    | <ol> <li>Click "Reset" to do the<br/>next unit or "Exit" to close<br/>the EDID program.</li> </ol>                                                                                                    | Write Source Select       1       Read item         ☑ Analog       ○ Analog       ○ Digital         ☑ Digital       ☑ Trans                                                                                                    |
|                                                                        |                                                                                                    |                                                                                                    | Port                                                                                                    |
|                                                                        |                                                                                                    |                                                                                                    | Lecono Lecono Le |
|                                                                        |                                                                                                    |                                                                                                    | Finish/Standby OK                                                                                                    |
|                                                                        |                                                                                                    |                                                                                                    | Note<br>Serial #\$%*&<br>Read item<br>C Analog<br>C Digital<br>V Trans                                                                                                    |

# Mechanical Disassembly & Reassembly

This section provides disassembly & Reassembly procedures for PD100 Micro Portable SVGA DMD Projector. Before you begin any of these procedures, be sure to turn off the power, computer system, and other attached devices; then disconnect the power cable from the electrical outlet. Moreover, when you disassemble the projector, be sure to put the screws in a safe place and separate them according to their category.

### **Equipment Needed**

| Item              | Photo | ltem               | Photo |
|-------------------|-------|--------------------|-------|
| Philips (+) : 107 |       | Philips (+) : 102  |       |
| Screw Bit         |       | Hex Screw :<br>5mm |       |
| Tweezers          |       | Screw Bit          |       |

# **General Information**

#### **Before You Begin**

Before proceeding with the disassembly procedure, make sure that you do the following procedures:

- 1. Turn off the power of the system and all the peripherals.
- 2. Unplug the AC adapter and all power and signal cables from the system.
- 3. Anti-static wrist strap.

# **Mechanical Disassembly Procedure**

## 1. Remove Lamp Module

| No | Procedure                                     | Photo |
|----|-----------------------------------------------|-------|
| 1  | Unscrew 2 screws to remove<br>the Lamp Cover. |       |
| 2  | Unscrew 2 screws to remove the Lamp Module.   |       |

# 2. Remove IO Cover / Top Cover

| No | Procedure                                                                                                  | Photo |
|----|----------------------------------------------------------------------------------------------------|-------|
| 1  | Unscrew 2 screws & 6 hex<br>screws to remove the IO<br>Cover.                                              |       |
| 2  | 1. Lift up the Top Cover first<br>and then pull the Bottom<br>Cover for easily separting the<br>Top Cover. |       |
|    | 2. Remove 1 FPC Cable to remove the Top Cover.                                                             |       |

# 3. Remove Keypad Board

| No | Procedure                                                                                                    | Photo |
|----|----------------------------------------------------------------------------------------------------|-------|
| 1  | <ol> <li>Unscrew 4 screws to<br/>remove the Keypad Board.</li> <li>Separate the Keypad<br/>Module.</li> </ol> |       |
| 2  | Unscrew 2 screws to remove the Top Cover Shielding.                                                           |       |

### 4. Remove Front Cover / IR Sensor Board / Elevator Push Button

| No | Procedure                                                                                                    | Photo    |
|----|----------------------------------------------------------------------------------------------------|----------|
| 1  | <ol> <li>Unscrew 1 screw to remove<br/>the IR Receiver.</li> <li>Unscrew 2 screws to<br/>remove the Front Cover.</li> </ol> |          |
| 2  | Unplug 1 connector (red color)<br>to remove the Front Cover<br>Module.                                                      | <image/> |
| 3  | Remove the Front IR Cover<br>directly, and loosen 2 tenons<br>to remove the IR Receiver<br>Board.                           |          |
| 4  | Loosen 2 tenons to remove<br>the Elevator Push Button<br>directly.                                                          |          |

### 5. Remove Bottom Cover Module

| No | Procedure                                                                                                    | Photo |
|----|----------------------------------------------------------------------------------------------------|-------|
| 1  | Remove Bottom Cover<br>Sponge.                                                                                           |       |
| 2  | Remove Side Covers. (Right<br>Cover & Left Cover)                                                                        |       |
|    | Note 1:<br>When disassembing the Side<br>Cover, push the side cover<br>outside forwards and then pull<br>it up directly. |       |
|    | When reassembing the Side<br>Cover, please locate & align<br>the tenons as the picture<br>shows.                         |       |
| 3  | Unplug 2 tenons in the<br>shieldings to separate the<br>Bottom Cover Module with the<br>unit.                            |       |

## 6. Remove Main Board

| No | Procedure                                                                                                    | Photo |
|----|----------------------------------------------------------------------------------------------------|-------|
| 1  | Unplug 8 connectors first and<br>then unscrew 4 screws.                                                                                                    |       |
|    | Note:<br>When Reassembling the<br>Main Board with the Top<br>Cover, please be aware of the<br>wire arrangement. The wire<br>arrangement should go as the<br>picture shows (not exceeding<br>1/2 of the red blank space) to<br>best allocate the Top Cover<br>Sponge. |       |
| 2  | <ol> <li>Lift up the front part of Main<br/>Board first; then, take off the<br/>Main Board.</li> <li>Unplug 1 connector to<br/>remove the Main Board.</li> </ol>                                                                                                    |       |
|    |                                                                                                    |       |

# 7. Remove EMI Shielding / Speaker

| No | Procedure                                                                                                    | Photo |
|----|----------------------------------------------------------------------------------------------------|-------|
| 1  | Unscrew 4 screws to remove<br>the EMI Shielding Cover of<br>units.                                                                                                    |       |
|    |                                                                                                    |       |
| 2  | Unscrew 2 screws to remove<br>the Speaker.<br>Note:<br>The Speaker isn't designed<br>with error-proof. Please be<br>aware of wire-arrangement as<br>the picture shows. |       |

## 8. Remove Axial Fan Module

| No | Procedure                                                                                                    | Photo    |
|----|----------------------------------------------------------------------------------------------------|----------|
| 1  | Unscrew 3 screws to remove<br>Axial Fan Module.                                                                                                    |          |
| 2  | Unscrew 4 screws to remove<br>the System Fan.<br>Note:<br>The System Fan isn't<br>designed with error-proof.<br>Please be aware of the wire-<br>arrangement. | <image/> |

# 9. Remove Lamp Driver

| No | Procedure                                                                                                    | Photo    |
|----|----------------------------------------------------------------------------------------------------|----------|
| 1  | Unscrew 4 screws.                                                                                                    |          |
| 2  | Unplug 2 connectors to<br>remove the Lamp Driver<br>Module.<br>Note:<br>When assembling the LVPS,<br>please be aware of the<br>LVPS connector connection.<br>(the shorter wire should be<br>connected to the LVPS,<br>and the longer wire should<br>be connected to the Lamp<br>Driver.) |          |
| 3  | Unscrew 4 screws to separate<br>the Lamp Driver Housing.                                                                                                    | <image/> |

### 10. Remove LVPS / Interlock Swtich / Thermal Switch

| No | Procedure                                                                                                    | Photo |
|----|----------------------------------------------------------------------------------------------------|-------|
| 1  | <ol> <li>Unscrew 4 screws</li> <li>Unscrew 1 screw in the<br/>grounding wire.</li> <li>Unplug 1 connector in the<br/>Interlock Swtich to remove the<br/>LVPS.</li> </ol> |       |
| 2  | <ol> <li>Unscrew 2 screws to<br/>remove the Interlock Switch.</li> <li>Unscrew 1 screw to remove<br/>the Assy Thermal Switch<br/>Board.</li> </ol>                       |       |
|    |                                                                                                    |       |

# **11. Remove Engine Module**

| No | Procedure                                                                                                    | Photo |
|----|----------------------------------------------------------------------------------------------------|-------|
| 1  | Unscrew 3 screws to remove<br>the Engine Module.                                                                                                    |       |
| 2  | <ol> <li>Unscrew 1 screw to remove<br/>the Light Cut.</li> <li>Unscrew 1 screw to remove<br/>the Thermal Sensor.</li> </ol>                                                                  |       |
| 3  | Unscrew 1 screw to remove<br>Photo Sensor Board.                                                                                                    |       |
| 4  | <ol> <li>Unscrew 4 screws and tear<br/>off 1 EMI tape to remove the<br/>Heatsink.</li> <li>Unscrew 4 big hex screws<br/>to remove the DMD Board.</li> <li>Separate the DMD Board.</li> </ol> |       |
|    |                                                                                                    |       |
| No | Procedure                                                                                                    | Photo             |
|----|----------------------------------------------------------------------------------------------------|-------------------|
|    | When reassembling the DMD<br>Module, please be aware of<br>the following Notes.                                                             |                   |
|    | <b>Note1:</b><br>The DMD Heasink Spring<br>Plate should be placed as the<br>picture shows.                                                  |                   |
|    | <b>Note 2:</b><br>The DMD Insulator Mylar &<br>DMD Heatsink Backer Plate<br>should be placed as the<br>picture shows.                       |                   |
|    | Note 3:<br>The DMD Chip should be<br>reassembled as the picture<br>shows.                                                                   |                   |
| 5  | Unscrew 1 screw to remove<br>the Color Wheel.                                                                                               |                   |
| 6  | <ol> <li>Unscrew 2 screws to<br/>remove the Zoom Ring &amp;<br/>Stopper.</li> <li>Unscrew 3 screws to<br/>remove the Focus Ring.</li> </ol> | Zoom Ring Stopper |

# 12. Remove Elevator / Blower Fan

| No | Procedure                                     | Photo    |
|----|-----------------------------------------------|----------|
| 1  | Unscrew 4 screws to remove<br>the Elevator.   | <image/> |
| 2  | Unscrew 3 screws to remove<br>the Blower Fan. |          |

# **Mechanical Reassembly Procedure**

# 1. Assemble Elevator / Blower Fan

| No | Procedure                                     | Photo |
|----|-----------------------------------------------|-------|
| 1  | Screw 4 screws to assemble the Elevator.      |       |
|    |                                               |       |
| 2  | Screw 3 screws to assemble<br>the Blower Fan. |       |

# 2. Assemble Engine Module

| No | Procedure                                                                                                    | Photo          |
|----|----------------------------------------------------------------------------------------------------|----------------|
| 1  | <ol> <li>Screw 2 screws to<br/>assemble the Zoom Ring &amp;<br/>Stopper.</li> <li>Screw 3 screws to<br/>assemble the Focus Ring.</li> </ol>                 | Image: Stopper |
| 2  | Screw 1 screw to assemble the Color Wheel.                                                                                                    |                |
| 3  | When reassembling the DMD<br>Module, please be aware of<br>the following Notes.<br><b>Note1:</b><br>The DMD Heasink Spring<br>Plate should be placed as the |                |
|    | Note 2:<br>The DMD Insulator Mylar &<br>DMD Heatsink Backer Plate<br>should be placed as the<br>picture shows.                                              |                |
|    | <b>Note 3:</b><br>The DMD Chip should be<br>reassembled as the picture<br>shows.                                                                            |                |

| No | Procedure                                                                                                    | Photo |
|----|----------------------------------------------------------------------------------------------------|-------|
|    | <ol> <li>Assemble the DMD Board<br/>Components.</li> <li>Screw 4 big hex screws to<br/>assemble the DMD Board.</li> <li>Screw 4 screws and put on<br/>1 EMI tape to assemble the<br/>Heatsink.</li> </ol> |       |
|    |                                                                                                    |       |
| 4  | Screw 1 screw to assemble the Photo Sensor Board.                                                                                                    |       |
| 5  | <ol> <li>Screw 1 screw to assemble<br/>the Light Cut.</li> <li>Screw 1 screw to assemble<br/>the Thermal Sensor.</li> </ol>                                                                               |       |
| 6  | Assemble 3 screws to assemble the Engine Module.                                                                                                    |       |

## 3. Assemble Interlock Swtich / Thermal Switch / LVPS

| No | Procedure                                                                                                    | Photo    |
|----|----------------------------------------------------------------------------------------------------|----------|
| 1  | <ol> <li>Screw 2 screws to<br/>assemble the Interlock Switch.</li> <li>Screw 1 screw to assemble<br/>the Assy Thermal Switch<br/>Board.</li> </ol>                   | <image/> |
| 2  | <ol> <li>Screw 4 screws</li> <li>Screw 1 screw in the<br/>grounding wire.</li> <li>Plug 1 connector in the<br/>Interlock Swtich to assemble<br/>the LVPS.</li> </ol> |          |

# 4. Assemble Lamp Driver

| No | Procedure                                                                                                    | Photo |
|----|----------------------------------------------------------------------------------------------------|-------|
| 1  | Screw 4 screws to assemble the Lamp Driver Housing.                                                                                                    |       |
| 2  | Plug in 2 connectors.<br>Note:<br>Please be aware of the wire<br>arrangement of the LVPS with<br>the Lamp Driver. (The shorter<br>wire should be connected to<br>the LVPS; while the longer<br>wire should be connected to<br>the Lamp Driver.) |       |
| 3  | Screw 4 screws to assemble<br>the Lamp Driver Module.                                                                                                    |       |

# 5. Assemble Axial Fan Module

| No | Procedure                                                                                                    | Photo    |
|----|----------------------------------------------------------------------------------------------------|----------|
| 1  | Screw 4 screws to assemble<br>the System Fan.                                                                                                    | <image/> |
| 2  | Screw 3 screws to assemble<br>Axial Fan Module.<br>Note:<br>Please be aware of the wire<br>arrangement of the system<br>fan. (the wire should be in the<br>upper left side.) |          |

# 6. Assemble Speaker / EMI Shielding

| No | Procedure                                                                                                    | Photo |
|----|----------------------------------------------------------------------------------------------------|-------|
| 1  | Screw 2 screws to assemble<br>the Speaker.<br>Note:<br>Please be aware of the wire<br>arrangement of the speaker. |       |
|    |                                                                                                    |       |
| 2  | Screw 4 screws to assemble<br>the EMI Shielding Cover of<br>Units.                                                |       |
|    |                                                                                                    |       |
|    |                                                                                                    |       |

## 7. Assemble Main Board

| No | Procedure                                                                                                    | Photo  |
|----|----------------------------------------------------------------------------------------------------|--------|
| 1  | <ol> <li>Plug 1 connector.</li> <li>Locate the front part of<br/>Main Board.</li> </ol>                                                                                                    |        |
|    |                                                                                                    | r<br>F |
| 2  | Screw 4 screws and plug in 8<br>connectors to assemble the<br>Main Board.                                                                                                    |        |
|    | Note:<br>When Reassembling the<br>Main Board with the Top<br>Cover, please be aware of the<br>wire arrangement. The wire<br>arrangement should go as the<br>picture shows (not exceeding<br>1/2 of the red blank space) to<br>best allocate the Top Cover<br>Sponge. |        |

### 8. Assemble Bottom Cover Module

| No | Procedure                                                                                        | Photo |
|----|--------------------------------------------------------------------------------------------------|-------|
| 1  | Assemble the shieldings with<br>the Main Unit based on the 2<br>tenons.                          |       |
|    |                                                                                                  |       |
| 2  | Assemble Side Covers.<br>(Right Cover & Left Cover)                                              |       |
|    | When reassembing the Side<br>Cover, please locate & align<br>the tenons as the picture<br>shows. |       |
| 3  | Assemble the Bottom Cover<br>Sponge.                                                             |       |

### 9. Assemble Front Cover / IR Sensor Board / Elevator Push Button

| No | Procedure                                                                                                    | Photo    |
|----|----------------------------------------------------------------------------------------------------|----------|
| 1  | Assemble the Elevator Push<br>Button directly.                                                                              |          |
| 2  | Assemble the IR Receiver<br>Board and put on the Front IR<br>Cover directly.                                                |          |
| 3  | Plug in 1 connector (red color)<br>to assemble the Front Cover<br>Module.                                                   | <image/> |
| 4  | <ol> <li>Screw 1 screw to assemble<br/>the IR Receiver.</li> <li>Screw 2 screws to<br/>assemble the Front Cover.</li> </ol> |          |

# 10. Assemble Keypad Board

| No | Procedure                                                                                                    | Photo |
|----|----------------------------------------------------------------------------------------------------|-------|
| 1  | Screw 2 screws to assemble the Top Cover Shielding.                                                           |       |
| 2  | <ol> <li>Assemble the Keypad<br/>Module.</li> <li>Screw 4 screws to<br/>assemble the Keypad Board.</li> </ol> |       |

# 11. Assemble Top Cover / IO Cover

| No | Procedure                                                                                                    | Photo |
|----|----------------------------------------------------------------------------------------------------|-------|
| 1  | <ol> <li>Put on 1 FPC Cable to<br/>assemble the Top Cover.</li> <li>Push the Bottom Cover<br/>first; then, push down the Top<br/>Cover to assemble the Top<br/>Cover.</li> </ol> |       |
|    |                                                                                                    |       |
| 2  | Screw 2 screws & 6 hex<br>screws to assemble the IO<br>Cover.                                                                                                    |       |
|    |                                                                                                    |       |

# 12. Assemble Lamp Module

| No | Procedure                                   | Photo |
|----|---------------------------------------------|-------|
| 1  | Screw 2 screws to assemble the Lamp Module. |       |
| 2  | Screw 2 screws to assemble the Lamp Cover.  |       |

# Troubleshooting

## **Equipment Needed**

- PC or Pattern Generator
- DVD Player (Video, S-Video, Audio)
- Quantum Data 802B or CHROMA 2327

## **LED Lighting Message**

|                                     | Power          | LED  |          |          |
|-------------------------------------|----------------|------|----------|----------|
| Message                             | Red            | Blue | Temp LED | Lamp LED |
| Standby State<br>(Input power cord) | Slow Flashing  | 0    | 0        | 0        |
| Lamp lighting                       | Ο              | *    | 0        | 0        |
| Power on                            | Ο              | *    | Ο        | Ο        |
| Power off (Cooling)                 | Quick Flashing | 0    | 0        | Ο        |
| Error (Lamp fail)                   | Ο              | Ο    | Ο        | *        |
| Error (Thermal fail)                | Ο              | 0    | *        | Ο        |
| Error (Fan lock fail)               | Ο              | Ο    | Flashing | Ο        |
| Error (Over Temp.)                  | 0              | 0    | *        | 0        |
| Error<br>(Lamp Breakdown)           | 0              | 0    | 0        | *        |

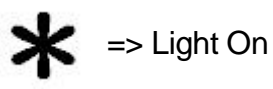

=> Light Off

### **Main Procedure**

| No | Symptom                | Procedure                                                                                                    |
|----|------------------------|----------------------------------------------------------------------------------------------------|
| 1  | No Power               | <ul> <li>Ensure the Power Cord and AC Power Outlet are securely connected</li> <li>Check Lamp Cover and Interrupt Switch</li> <li>Ensure all connectors are securely connected and aren't broken</li> <li>Check DC-DC</li> <li>Check Ballast</li> <li>Check Main Board</li> </ul>                                                                                                    |
| 2  | Auto Shut Down         | <ul> <li>Check LED Status</li> <li>a. Lamp LED Light <ul> <li>Check Lamp</li> <li>Check Lamp Driver</li> <li>Check Main Board</li> </ul> </li> <li>b. Temp LED Light <ul> <li>Check Thermal Sensor</li> <li>Check Thermal Switch</li> <li>Check Fan</li> <li>Color Wheel</li> <li>Check Color Wheel</li> <li>Check Photo Sensor</li> </ul> </li> <li>d. No Power</li> <li>Refer to "No Power" troubleshooting</li> </ul> |
| 3  | No Image               | <ul> <li>Ensure the Signal Cable and Source work as well<br/>(If you connect multiple sources at the same time, use the "Source"<br/>button on the control panel to swtich)</li> <li>Ensure all connectors are securely connected and aren't broken</li> <li>Check Main Board</li> <li>Check DMD Board</li> <li>Check Color Wheel</li> <li>Check DMD Chip</li> <li>Check Engine Module</li> </ul>                        |
| 4  | No Light On            | <ul> <li>Ensure all connectors are securely connected and aren't broken</li> <li>Check Lamp Module</li> <li>Check DC-DC</li> <li>Check Ballast</li> <li>Check Main Board</li> </ul>                                                                                                    |
| 5  | Mechanical Noise       | - Check Color Wheel<br>- Check Fan Module                                                                                                    |
| 6  | Line Bar / Line Defect | <ul> <li>Sometimes it's because of the DMD Chip and the DMD Board did<br/>not assemble properly</li> <li>Check DMD Board</li> <li>Check DMD Chip</li> <li>Check Main Board</li> </ul>                                                                                                    |
| 7  | Image Flicker          | <ul> <li>Do "Reset" of the OSD Menu</li> <li>Ensure the Signal Cable and Source work as well</li> <li>Check Lamp Module</li> <li>Check Color Wheel</li> <li>Check DMD Board</li> <li>Check Main Board</li> </ul>                                                                                                    |
| 8  | Color Abnormal         | <ul> <li>Do "Reset" of the OSD Menu</li> <li>Adjust Color Wheel Index</li> <li>Check Main Board</li> <li>Check DMD Board</li> <li>Check Color Wheel</li> </ul>                                                                                                    |

| No | Symptom                                    | Procedure                                                                                                    |  |
|----|--------------------------------------------|----------------------------------------------------------------------------------------------------|--|
| 9  | Poor Uniformity / Shadow                   | <ul> <li>Ensure the Projection Screen without dirt</li> <li>Ensure the Projection Lens is clean</li> <li>Ensure the Brightness is within spec.<br/>(Replace the Lamp if the Brightness is less than spec.)</li> <li>Check Engine Module</li> </ul> |  |
| 10 | Dead Pixel / Dust<br>(Out of spec.)        | <ul> <li>Ensure the Projection Screen without dirt</li> <li>Ensure the Projection Lens is clean</li> <li>Clean DMD Chip and Engine Module</li> <li>Check DMD Chip</li> <li>Check Engine Module</li> </ul>                                          |  |
| 11 | Garbage Image                              | <ul> <li>Ensure the Signal Cable and Source work as well</li> <li>Check Main Board</li> <li>Check DMD Board</li> </ul>                                                                                                    |  |
| 12 | Remote Controll or Control<br>Panel Failed | <ul> <li>Remote Control</li> <li>a. Check Battery</li> <li>b. Check Remote Control</li> <li>c. IR Receiver</li> <li>Control Panel</li> <li>a. Check FPC</li> <li>b. Check Keypad</li> <li>c. Check Main Board</li> </ul>                           |  |
| 13 | Function Abnormal                          | - Do "Reset" of the OSD Menu<br>- Check Main Board<br>- Check DMD Board                                                                                                    |  |

# **Function Test & Alignment Procedure**

# Product

- PD100 / PD120

## **Test Equipment**

- IBM PC with XGA resolution (Color Video Signal & Pattern Generator)
- DVD player with Multi-system (NTSC/PAL/SECAM), equipped "Component" "S-Video" and "Composite"
- HDTV Tuner or Source (480P, 1080i)
- Minolta CL-100
- Quantum Data 802B or CHROMA2316
- After changing parts, check the information below.

| Charge<br>Parts/Update | Version<br>Update | Color Wheel<br>Index | ADC<br>Calibration | Video<br>Calibration | Reset Lamp<br>Use Time | Factory<br>Reset | EDID |
|------------------------|-------------------|----------------------|--------------------|----------------------|------------------------|------------------|------|
| M/B                    | v                 | v                    | V                  | V                    |                        | V                | v    |
| FW                     | v                 | v                    | V                  | V                    |                        | V                |      |
| Color Wheel            |                   | v                    |                    |                      |                        |                  |      |
| Lamp Module            |                   |                      |                    |                      | V                      |                  |      |

# **Test Condition**

- Circumstance Brightness : Dark room less than 2.5 lux.
- Inspection Distance : 1.5m~3m for functional inspection
- Screen Size : 60 inches diagonal (wide)
- After repairing each PD100, the unit should be burn-in (Refer to the table below).

| Symptom       | Burn-in Time |
|---------------|--------------|
| Normal Repair | 2 Hours      |
| NFF           | 4 Hours      |
| Auto Shutdown | 6 Hours      |

# **Inspection Procedure**

| No | Step                      | Specification                                                                                 | Procedure                                                                                                    |  |
|----|---------------------------|-----------------------------------------------------------------------------------------------|----------------------------------------------------------------------------------------------------|--|
| 1  | Frequency<br>and Tracking | Eliminate visual<br>wavy noise by<br>Rsync,<br>Frequency or<br>Tracking<br>selection.         | <ul> <li>Test Signal : 800x600@75Hz (PD100)</li> <li>Test Pattern : General 1</li> <li>check and see if image sharpness and focus are well-performed.</li> <li>No video noise is allowed.</li> </ul>                                                                                                    |  |
| 2  | Boundary                  | Horz. And Vert.<br>position of video<br>should be<br>adjustable to be<br>the screen<br>frame. | <ul> <li>Test Signal : 800x600@75Hz (PD100)</li> <li>Test Pattern : General 1</li> <li>Adjust Resync or Frequency / Tracking /<br/>H. Position / V. Position to the inner of the screen.</li> </ul>                                                                                                    |  |
| 3  | Focus                     | The text in the corner should be clear after adjust the focus ring.                           | <ul> <li>Test Signal : 800x600@75Hz (PD100)</li> <li>Test Pattern : Full Screen</li> <li>Adjust the center clearly; meanwhile, one slightly vague corner in the image is allowed.</li> </ul>                                                                                                    |  |
| 4  | HDTV                      | No discolor                                                                                   | <ul> <li>Test Signal : 480P, 1080i (PD100)</li> <li>Test Pattern : Master</li> <li>Equipment: Quantum Data 802B or<br/>CHROMA2327</li> <li>*Please refer to page 4~7 to enter Service Mode.<br/>Use 480P signal, smtpe bar pattern to do video<br/>calibration; then, 4:3 screen and 1080i signal. If the<br/>test result was in discoloration or flickering, please<br/>return the unit back to the repair center. (by Model)</li> </ul>                                                                                                    |  |
| 5  | Color<br>Performance      | 1. No image<br>(discolor)<br>2. No light<br>leakage                                           | <ul> <li>Test Signal : 800x600@75Hz (PD100)</li> <li>Test Pattern : 64 RGBW Scale Pattern &amp; 32 Grays Pattern</li> <li>Please check and ensure if each color is normal and distinguishable.</li> <li>If not, please adjust color index of the Engineering Mode.</li> </ul>                                                                                                    |  |
| 6  | Screen<br>Uniformity      | Should be<br>compliant with<br>60%.(Minimum)                                                  | <ul> <li>Test Signal : 800x600@75Hz (PD100)</li> <li>Test Pattern : Full White Pattern &amp; Full Black<br/>Pattern</li> <li>Please check and ensure the unit is under the<br/>spec.</li> <li>Please check and see if it's in normal coniditon.</li> <li>If not, please return the unit to repair area.</li> <li>*Please check and see if there are dead<br/>pixels on DMD Chip.</li> <li>The total number and distance of dead pixels<br/>should be compliant with the spec.</li> <li>Note: <ol> <li>Bright Pixel:<br/>Test Pattern: Full Black Pattern</li> <li>Please check and ensure that the unit cannot<br/>accept any bright pixel.</li> <li>If not, please return the unit to repair area.</li> </ol> </li> <li>(2) Dark Pixel:<br/>Test Pattern: Full White Pattern</li> <li>Please check and ensure that the pixel number<br/>should be smaller or amount to 5 pixels.</li> <li>If not, please return the unit to repair area.</li> </ul> |  |

| No | Step                                      | Specification                                                                  | Procedure                                                                                                    |  |
|----|-------------------------------------------|--------------------------------------------------------------------------------|----------------------------------------------------------------------------------------------------|--|
| 7  | Light Leak                                | The unit can't<br>accept the<br>leakage is<br>brighter than<br>Gray 10 pattern | <ul> <li>Test Signal : 800x600@75Hz (PD100)</li> <li>Test Pattern : 32 Grays, Gray 10_HP, Gray 30_HP<br/>(From Top to Bottom)</li> <li>Please check and see if the light leaks.</li> <li>Follow up TI DMD Chip Spec.</li> </ul>                                                                                                    |  |
| 8  | Calibration                               | Calibration<br>Pattern should<br>be in full screen<br>mode                     | <ul> <li>Once Main Board is changed, firmware upgrade,<br/>Video Calibration &amp; ADC Calibration should be<br/>done as well.</li> <li>Video Calibration</li> <li>Test Signal : 720x480@75Hz (PD100)</li> <li>Test Pattern : Master</li> <li>PC Calibration</li> <li>Test Signal : 800x600@75Hz (PD100)</li> <li>Test Pattern : White (Top) Black (Bottom)<br/>Note:</li> <li>Calibration Pattern should be in Full Screen<br/>Mode.</li> <li>Please refer to 4-6. Guide to Entering Service<br/>Mode and Facotry Reset for entering Service<br/>Mode.</li> <li>Choose and access Video Calibration &amp; PC<br/>Calibration for correction in Service Mode.<br/>Choose "Exit" to leave the Service Mode after all.</li> </ul> |  |
| 9  | Contrast /<br>Brightness                  | Gray level should<br>be<br>distinguishable<br>and without color<br>abnormal    | - Test Pattern: 64 RGBW scale                                                                                                    |  |
| 10 | R, G, B and<br>White Color<br>Performance | Each R, G, B<br>color should be<br>normal without<br>color abnormal<br>issue   | - Test Pattern: R, G, B and White Color                                                                                                    |  |

| No | Step                         | Specification                                                                                   | Procedure                             | Photo |
|----|------------------------------|-------------------------------------------------------------------------------------------------|---------------------------------------|-------|
| 11 | Dead Pixel<br>(Bright pixel) | Cannot accept<br>any bright pixel                                                               | - Test Pattern : Full Black           |       |
|    | Dead Pixel<br>(Dark pixel)   | The numbers of<br>dead pixel<br>should be<br>smaller or<br>amount to 6<br>pixel.                | - Test Pattern : Full White           |       |
| 12 | Blemish<br>(Bright)          | The bright<br>blemish cannot<br>be accepted if<br>the problem<br>appear with Gary<br>30 pattern | - Test Pattern : Full Black / Gray 30 |       |
| 13 | Blemish<br>(Dark)            | The dark blemish<br>cannot be<br>accepted if the<br>problem appear<br>with Blue 60<br>pattern.  | - Test Pattern : Full white / Blue 60 |       |

# Guide to Entering Service Mode and Factory Reset (PD100)

| No | ltem          | Steps                                                                                                    |  |
|----|---------------|----------------------------------------------------------------------------------------------------|--|
| 1  | Service Mode  | <ul> <li>Please do the following steps to enter Service Mode:</li> <li>1. Turn on the projector.</li> <li>2. Press "Power", "Left" button, "Left" button and "Menu" by order to enter the Service Mode. (As the following pictures show)</li> </ul>                                                                              |  |
|    |               | Power Left" button Left" button Menu                                                                                                    |  |
| 2  | Factory Reset | After final QC step, we have to erase all saved change again and restore the factory defaults. The following actions will allow you to erase all end-users' settings and restore the original setting:<br>1. Please enter the servcie mode,<br>2. Choose "Factory Reset" then choose "Yes" and press "Enter" to see if it works. |  |

# **Exploded Overview**

#### PD100 Exploded Overview

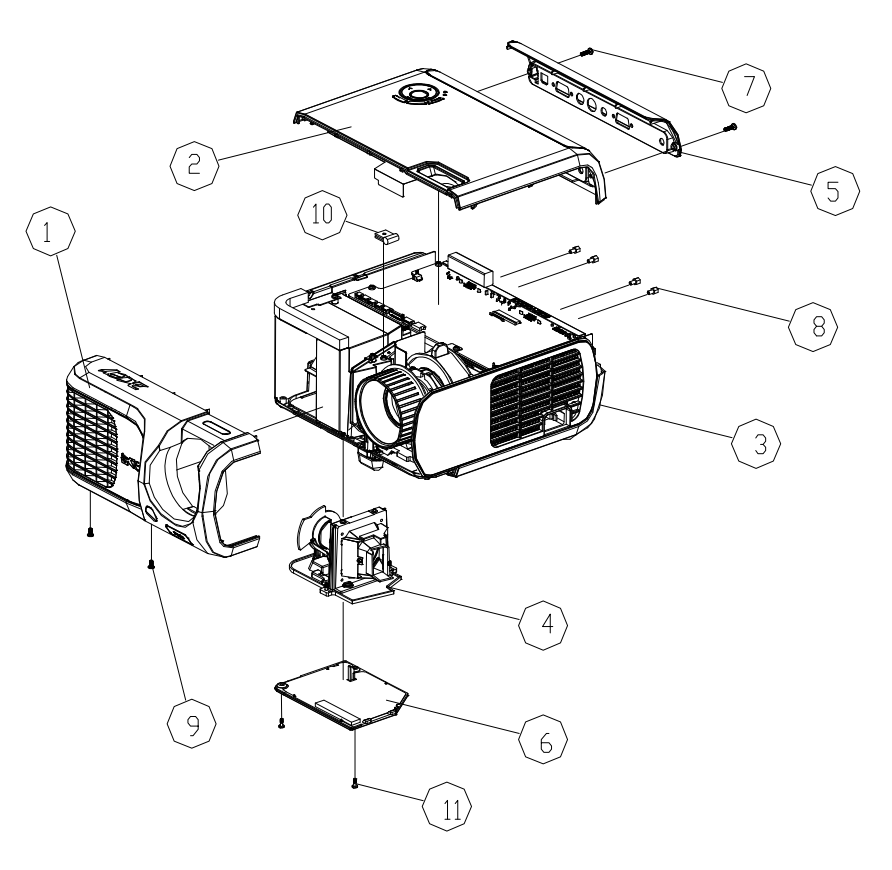

#### **Exploded Parts List**

| Item | Part Number  | Description                            |
|------|--------------|----------------------------------------|
| 1    | 70.82V22G001 | ASSY FRONT COVER MODULE PD100          |
| 2    | 70.82V24G001 | ASSY TOP COVER MODULE PD100            |
| 3    | 70.82V15G001 | ASSY BOTTOM HOUSING MODULE PD100       |
| 4    | 70.82G09G001 | ASSY LAMP MODULE EP7190                |
| 5    | 70.82V23G001 | ASSY BACK COVER DC MODULE PD100        |
| 6    | 70.82V33G001 | ASSY LAMP COVER MODULE PD100           |
| 7    | 85.1A323.100 | SCREW PAN MECH M3*10 BLACK             |
| 8    | 85.005AGG040 | SCREW I/O STEEL #4-40UNC*H4*L5.5 NYLOK |
| 9    | 85.5A323.060 | SCREW BIN MECH M3*6 Black              |
| 10   | 61.00079G001 | GROUNDING CABLE CLAMP FN-008 "PINGOOD  |
| 11   | 61.00018G002 | LOCK SCREW PAN MECH M3*8.5-3.5 BLACK   |

#### PD120 Exploded Overview

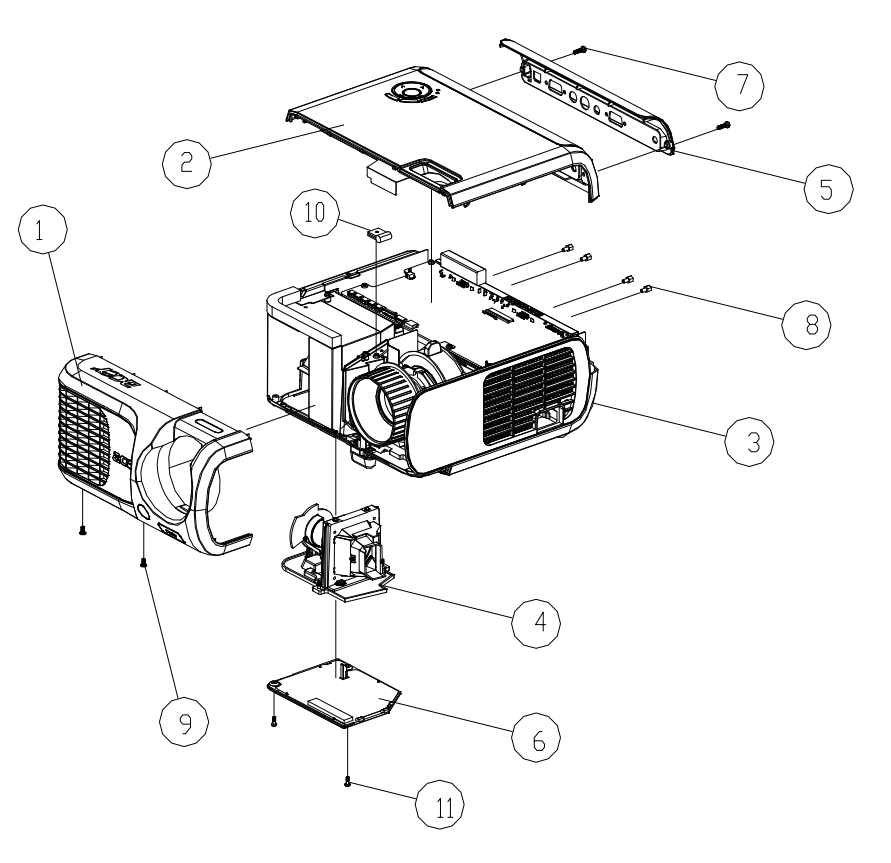

#### **Exploded Parts List**

| ltem | Part Number  | Description                            |
|------|--------------|----------------------------------------|
| 1    | 70.82V03G001 | ASSY FRONT COVER MODULE PD120          |
| 2    | 70.82V07G001 | ASSY TOP COVER MODULE PD120            |
| 3    | 70.82V01G001 | ASSY BOTTOM HOUSING MODULE PD120       |
| 4    | 70.82G09G001 | ASSY LAMP MODULE EP7190                |
| 5    | 70.82V14G001 | ASSY BACK COVER DC MODULE PD120        |
| 6    | 70.82V32G001 | ASSY LAMP COVER MODULE PD120           |
| 7    | 85.1A323.100 | SCREW PAN MECH M3*10 BLACK             |
| 8    | 85.005AGG040 | SCREW I/O STEEL #4-40UNC*H4*L5.5 NYLOK |
| 9    | 85.5A323.060 | SCREW BIN MECH M3*6 Black              |
| 10   | 61.00079G001 | GROUNDING CABLE CLAMP FN-008 "PINGOOD  |
| 11   | 61.00018G002 | LOCK SCREW PAN MECH M3*8.5-3.5 BLACK   |

#### PD100 Assy Bottom Housing Module

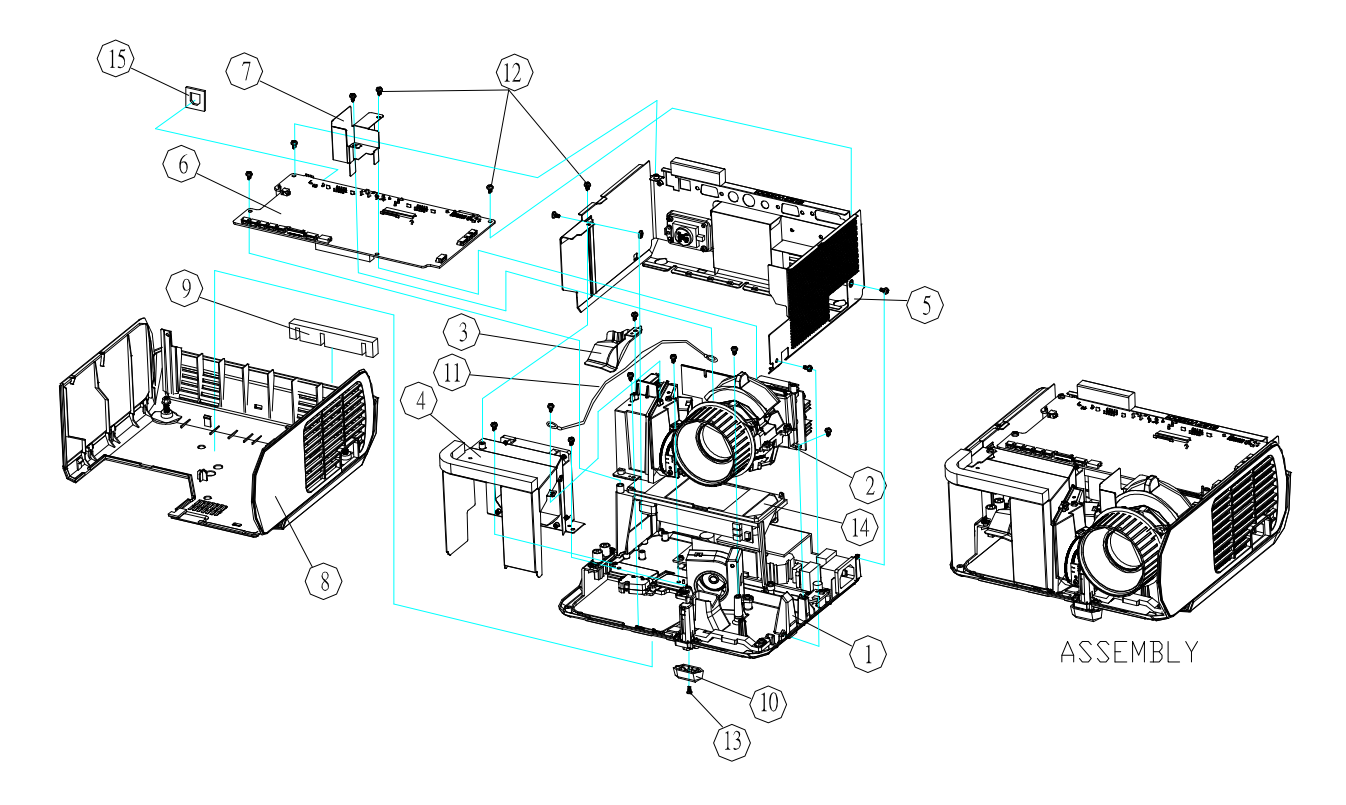

#### **Exploded Parts List**

| ltem | Part Number  | Description                                      |
|------|--------------|--------------------------------------------------|
| 1    | 70.82V09G001 | ASSY BOTTOM BASE MODULE PD120                    |
| 2    | 70.82V17G001 | ASSY ENGINE MODULE PD100                         |
| 3    | 61.82G12G001 | LAMP LIGHTCUT TOP FOR E19 AL 0.6t EP7190         |
| 4    | 70.82V10G001 | ASSY AXIAL FAN MODULE PD120                      |
| 5    | 70.82V04G001 | ASSY BOTTOM EMI SHIELDING MODULE PD120           |
| 6    | 80.82V51G001 | PCBA MAIN BD PD100                               |
| 7    | 51.82V19G001 | ZOOM RING MYLAR PD120                            |
| 8    | 70.82V25G001 | ASSY BOTTOM COVER MODULE PD100                   |
| 9    | 52.82V04G001 | BOTTOM COVER SPONGE PD120                        |
| 10   | 51.82G16G001 | ELEVATOR FOOT PC+ABS C6200 EP7190 "GREEN"        |
| 11   | 42.87120G001 | W.A. GROUND #20 UL1007 BLACK 80mm p3.0/p3.0 LT20 |
| 12   | 85.1A123.050 | SCREW PAN MECH M3*5 Ni                           |
| 13   | 85.1A626G050 | SCREW PAN MECH M2.6*5 BLACK NYLOK                |
| 14   | 70.82G19G001 | ASSY LAMP DRIVER MDULE EP7190                    |
| 15   | 41.82G03G001 | EMI GASKET USB CONNECTOR EP719                   |

#### PD120 Assy Bottom Housing Module

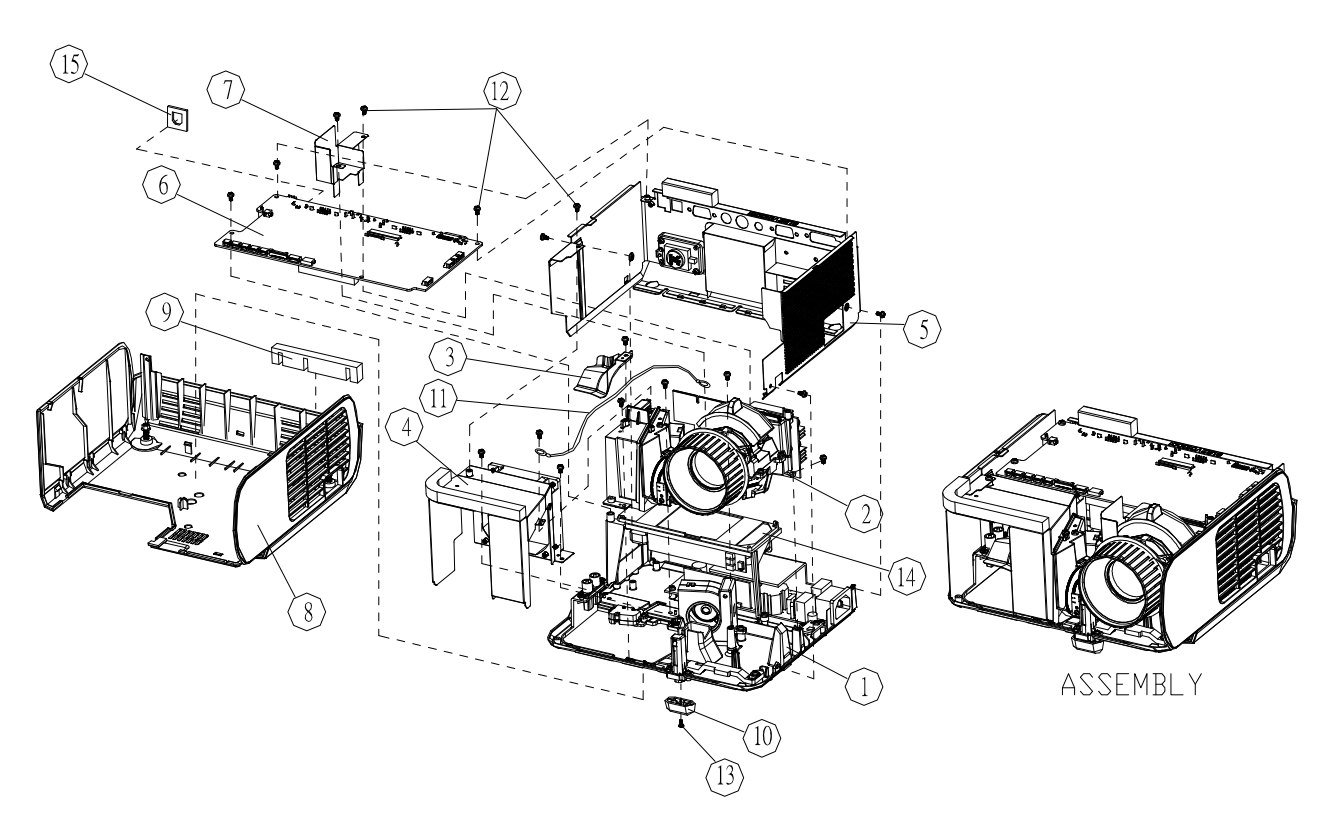

#### **Exploded Parts List**

| Item | Part Number  | Description                                      |
|------|--------------|--------------------------------------------------|
| 1    | 70.82V09G001 | ASSY BOTTOM BASE MODULE PD120                    |
| 2    | 70.82V11G001 | ASSY ENGINE MODULE PD120                         |
| 3    | 61.82G12G001 | LAMP LIGHTCUT TOP FOR E19 AL 0.6t EP7190         |
| 4    | 70.82V10G001 | ASSY AXIAL FAN MODULE PD120                      |
| 5    | 70.82V04G001 | ASSY BOTTOM EMI SHIELDING MODULE PD120           |
| 6    | 80.82V01G001 | PCBA MAIN BD PD120                               |
| 7    | 51.82V19G001 | ZOOM RING MYLAR PD120                            |
| 8    | 70.82V02G001 | ASSY BOTTOM COVER MODULE PD120                   |
| 9    | 52.82V04G001 | BOTTOM COVER SPONGE PD120                        |
| 10   | 51.82G16G001 | ELEVATOR FOOT PC+ABS C6200 EP7190 "GREEN"        |
| 11   | 42.87120G001 | W.A. GROUND #20 UL1007 BLACK 80mm p3.0/p3.0 LT20 |
| 12   | 85.1A123.050 | SCREW PAN MECH M3*5 Ni                           |
| 13   | 85.1A626G050 | SCREW PAN MECH M2.6*5 BLACK NYLOK                |
| 14   | 70.82G19G001 | ASSY LAMP DRIVER MDULE EP7190                    |
| 15   | 41.82G03G001 | EMI GASKET USB CONNECTOR EP719                   |

#### PD100 Assy Bottom Cover Module

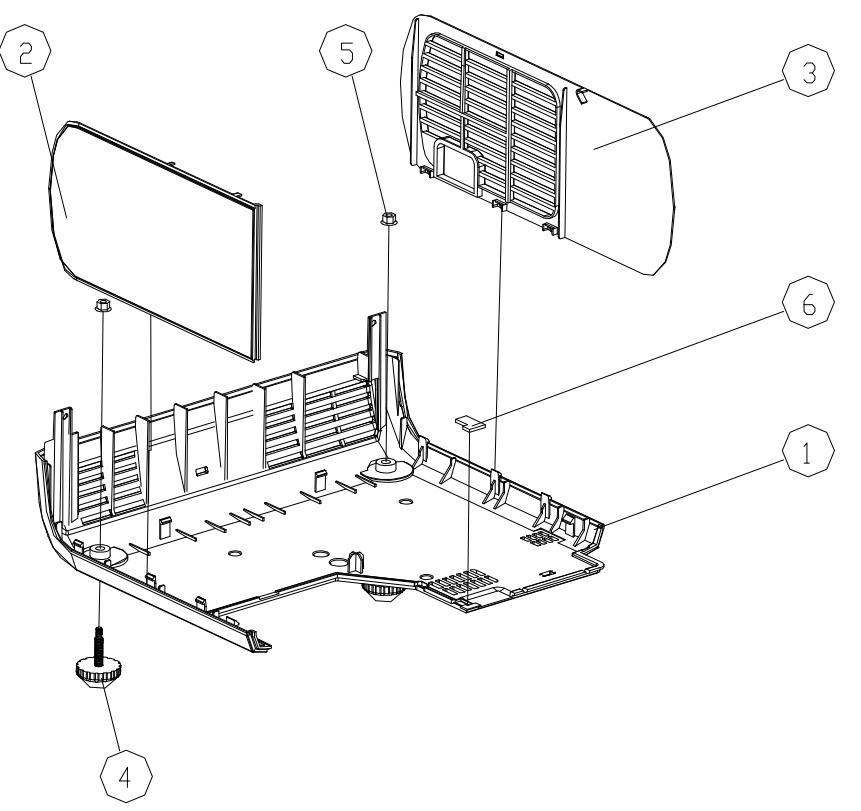

#### **Exploded Parts List**

| Item | Part Number  | Description                      |
|------|--------------|----------------------------------|
| 1    | 51.82V02G002 | BOTTOM COVER PC+ABS PD100        |
| 2    | 51.82V17G001 | LEFT COVER PC+ABS PD120          |
| 3    | 51.82V18G001 | RIGHT COVER PC+ABS PD120         |
| 4    | 52.89601.001 | ADJUST FOOT RUBBER EP759         |
| 5    | 86.03123.035 | HEX CAP HEAD NUT M3*0.5P L3.5 NI |
| 6    | 52.82V10G001 | BOTTOM COVER SPONGE-2 PD120      |

#### PD120 Assy Bottom Cover Module

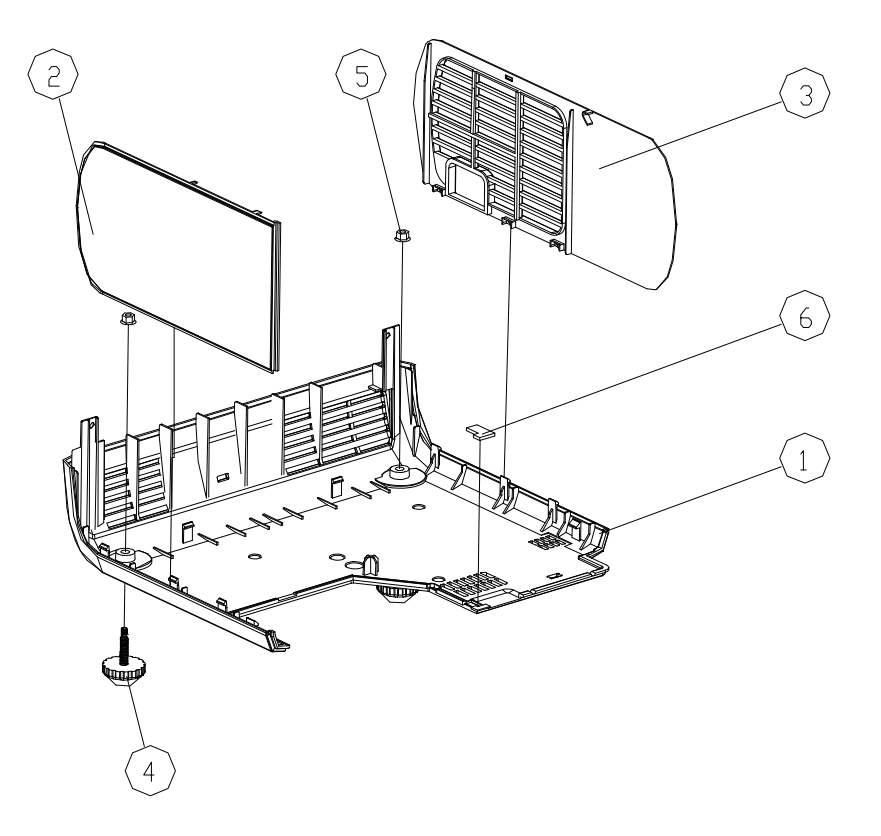

#### **Exploded Parts List**

| Item | Part Number  | Description                      |
|------|--------------|----------------------------------|
| 1    | 51.82V02G001 | BOTTOM COVER PC+ABS PD120        |
| 2    | 51.82V17G001 | LEFT COVER PC+ABS PD120          |
| 3    | 51.82V18G001 | RIGHT COVER PC+ABS PD120         |
| 4    | 52.89601.001 | ADJUST FOOT RUBBER EP759         |
| 5    | 86.03123.035 | HEX CAP HEAD NUT M3*0.5P L3.5 NI |
| 6    | 52.82V10G001 | BOTTOM COVER SPONGE-2 PD120      |

#### PD120 Assy Bottom Base Module

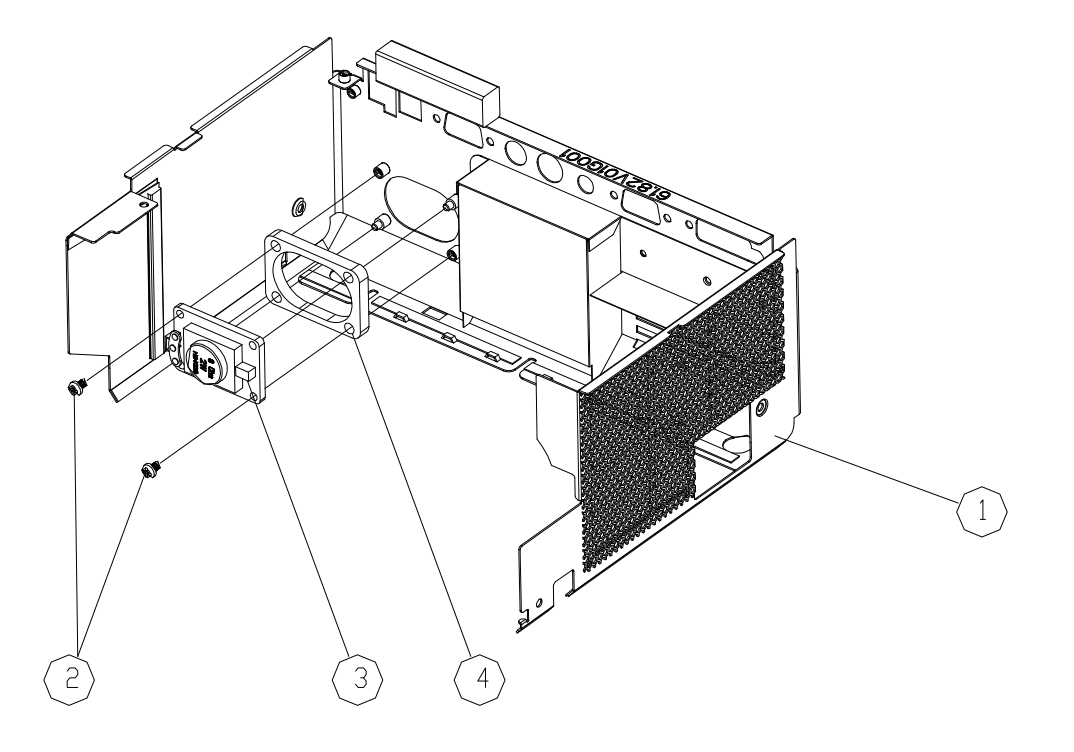

#### **Exploded Parts List**

| Item | Part Number  | Description               |
|------|--------------|---------------------------|
| 1    | 49.88604.002 | SPEAKER 80hm 2W X16 EP759 |
| 2    | 85.1A123.050 | SCREW PAN MECH M3*5 Ni    |
| 3    | 52.82G11G001 | SPEAKER SPONGE EP7190     |
| 4    | 61.82V01G001 | EMI SHIELDING AL PD120    |

#### PD100 Assy Top Cover Module

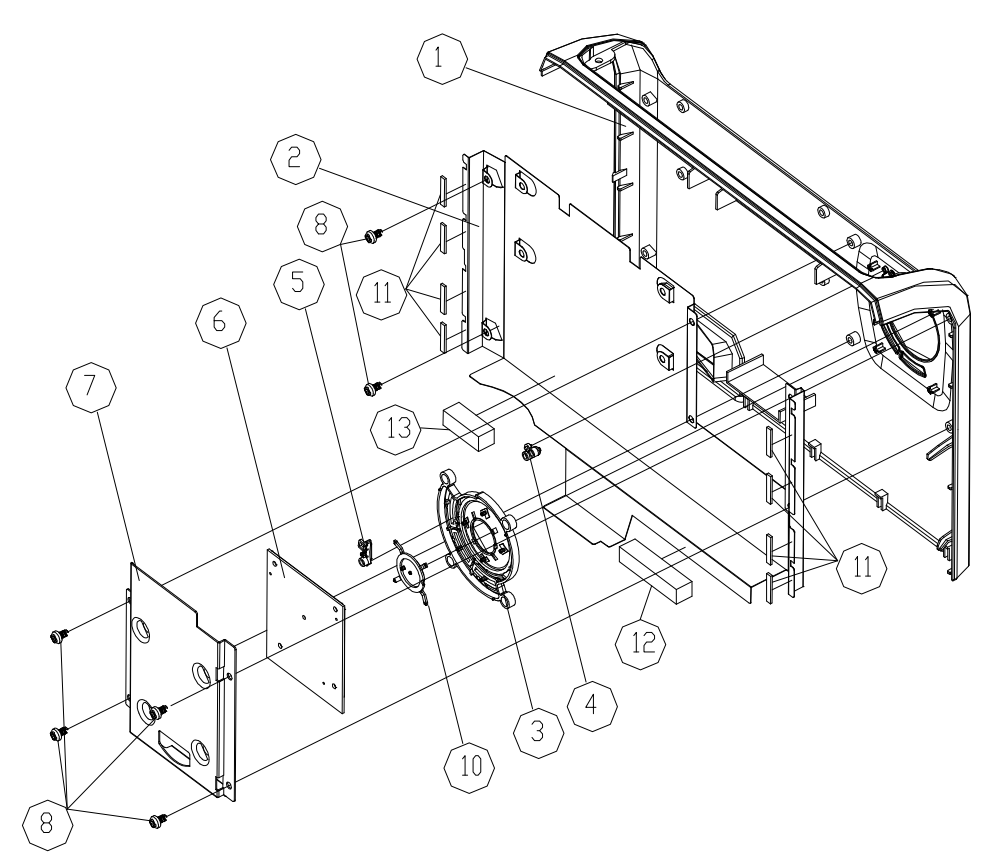

#### **Exploded Parts List**

| Item | Part Number  | Description                     |
|------|--------------|---------------------------------|
| 1    | 51.82V03G001 | TOP COVER PC+ABS PD120          |
| 2    | 61.82V04G001 | TOP COVER SHIELDING SPTE PD120  |
| 3    | 51.82Q03G001 | KEYPAD MAIN BUTTON PC+ABS PD322 |
| 4    | 51.82Q05G001 | LED HOUSING PC PD322            |
| 5    | 51.82Q06G001 | POWER LED HOUSING PC PD322      |
| 6    | 80.82Q03G001 | PCBA KEYPAD BOARD PD322 "GREEN" |
| 7    | 61.82V03G001 | KEYPAD SHIELDING AL PD120       |
| 8    | 85.WA123.040 | SCREW PAN TAP M3*4 Ni           |
| 9    | 42.82V02G001 | CABLE FFC 14P P=0.5 120mm PD120 |
| 10   | 51.82Q04G011 | KEYPAD MENU BUTTON PC+ABS PD120 |
| 11   | 41.82V05G001 | EMI GASKET W4*H3*L15mm PD120    |
| 12   | 41.82V04G001 | EMI GASKET W10*H6.5*L70mm PD120 |
| 13   | 41.81M02G001 | EMI GASKET W17*H23*L30mm        |

#### PD120 Assy Top Cover Module

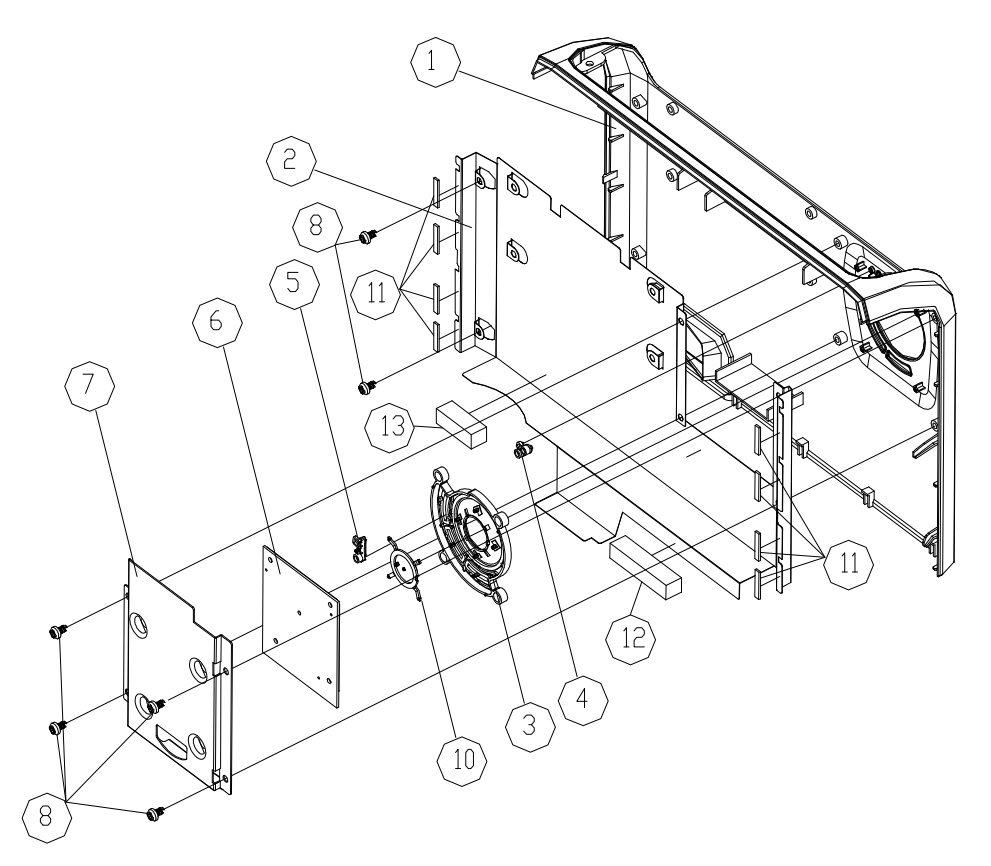

#### **Exploded Parts List**

| Item | Part Number    | Description                     |
|------|----------------|---------------------------------|
| 1    | 51.82V03G001   | TOP COVER PC+ABS PD120          |
| 2    | 61.82V04G001   | TOP COVER SHIELDING SPTE PD120  |
| 3    | 51.82Q03G001-B | KEYPAD MAIN BUTTON PC+ABS PD322 |
| 4    | 51.82Q05G001   | LED HOUSING PC PD322            |
| 5    | 51.82Q06G001-B | POWER LED HOUSING PC PD322      |
| 6    | 80.82Q03G001   | PCBA KEYPAD BOARD PD322 "GREEN" |
| 7    | 61.82V03G001   | KEYPAD SHIELDING AL PD120       |
| 8    | 85.WA123.040   | SCREW PAN TAP M3*4 Ni           |
| 9    | 42.82V02G001   | CABLE FFC 14P P=0.5 120mm PD120 |
| 10   | 51.82Q04G011   | KEYPAD MENU BUTTON PC+ABS PD120 |
| 11   | 41.82V05G001   | EMI GASKET W4*H3*L15mm PD120    |
| 12   | 41.82V04G001   | EMI GASKET W10*H6.5*L70mm PD120 |
| 13   | 41.81M02G001   | EMI GASKET W17*H23*L30mm        |

#### PD120 Assy Bottom Base Module

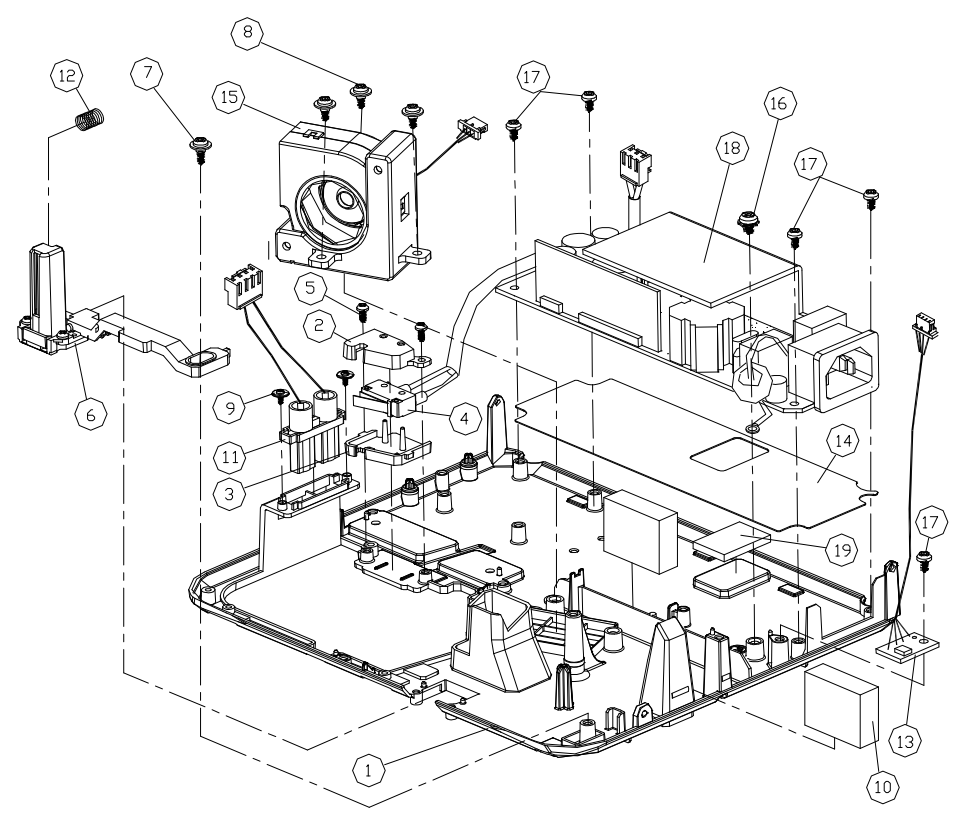

#### **Exploded Parts List**

| ltem | Part Number  | Description                                     |
|------|--------------|-------------------------------------------------|
| 1    | 61.82G01G001 | BASE PLATE Mg ALLOY AZ91D EP7190                |
| 2    | 51.85816.001 | LIMIT SWITCH HOLDER PPS XB31                    |
| 3    | 51.85824.001 | LIMIT SWITCH BOTTOM HOLDER PPS XB31             |
| 4    | 75.88514.002 | ASSY LIMIT SWITCH CHERRY DB3C A1LB-5A           |
| 5    | 85.1A62G.050 | SCREW PAN MECH M2.6*5 BLACK NYLOK               |
| 6    | 70.82V34G001 | ASSY ELEVATOR MODULE PD120                      |
| 7    | 61.00029.001 | SCREW PAN MECH M3*5*D8 Ni                       |
| 8    | 61.87340G001 | STAND OFF M3*4L D8.0 2100MP                     |
| 9    | 85.3A122.040 | SCREW CAP MECH M2*4 Ni                          |
| 10   | 41.82V01G001 | EMI GASKET W17*H27*L35mm PD120                  |
| 11   | 76.82G01G001 | BUY ASSY W.A. 2P 150mm LVPS/LAMP EP719          |
| 12   | 61.85913.001 | ELEVATOR SPRING SUS304 SB21                     |
| 13   | 80.82V04G001 | PCBA THERMAL SENSOR BOARD PD120                 |
| 14   | 51.82G24G001 | BASE PLATE INSULATION MYLAR FOR LVPS EP7190     |
| 15   | 70.82V26G001 | ASSY BLOWER FAN MODULE PD120                    |
| 16   | 85.1C224G050 | SCREW PAN MECH M4*5 COLOR W/TOOTH WASHER        |
| 17   | 85.1A123.050 | SCREW PAN MECH M3*5 Ni                          |
| 18   | 70.82V31G001 | ASSY LVPS MODULE PD120                          |
| 19   | 52.88504G001 | LVPS BOTTOM THERMAL PAD 26*21*3mm Fujipoly GR-b |

#### PD120 Assy Axial Fan Module

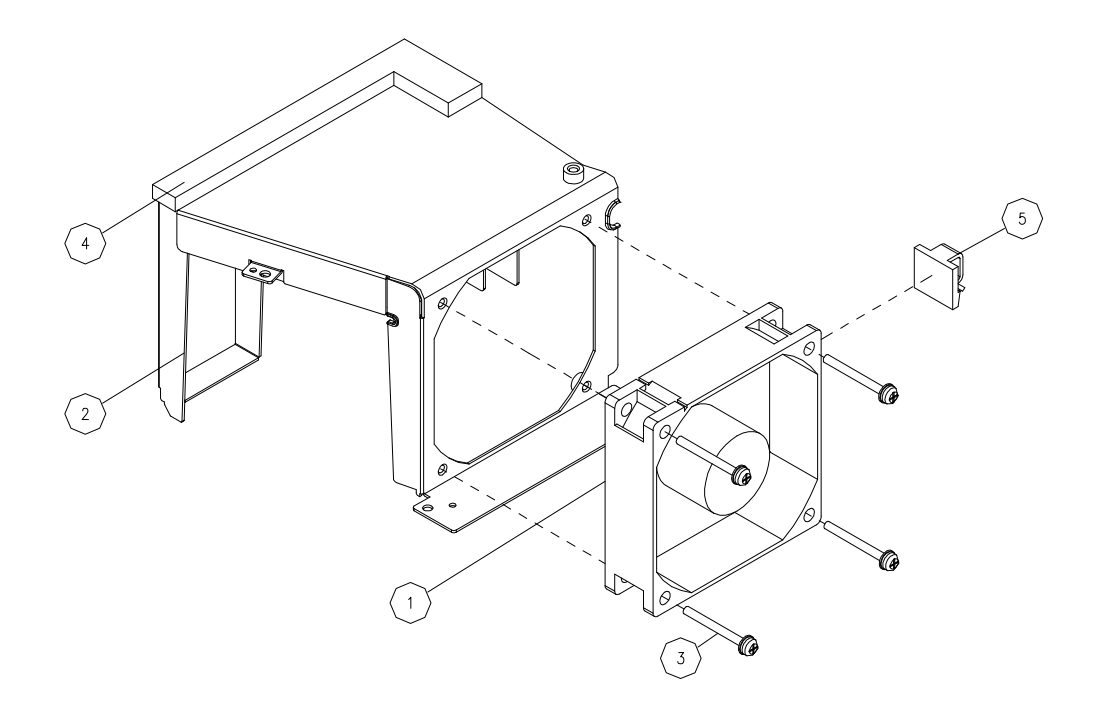

#### **Exploded Parts List**

| ltem | Part Number  | Description                                                                            |
|------|--------------|----------------------------------------------------------------------------------------|
| 1    | 49.80N01G001 | SUNON 70*20 R-TYPE AXIAL FAN, GM1207PKVX-A 70*70*20mm, JST<br>CONNECTOR,GREEN SUMITUDE |
| 2    | 61.82V02G001 | FAN-LAMP BRACKET AL PD120                                                              |
| 3    | 85.1F123.260 | SCREW PAN MECH E/SF M3*26 Ni                                                           |
| 4    | 52.82V07G001 | LAMP BRACKET SPONGE PD120                                                              |
| 5    | 51.00075.001 | WIRE MOUNTS PG-FW-4D XB31                                                              |

#### PD100 Assy Engine Module

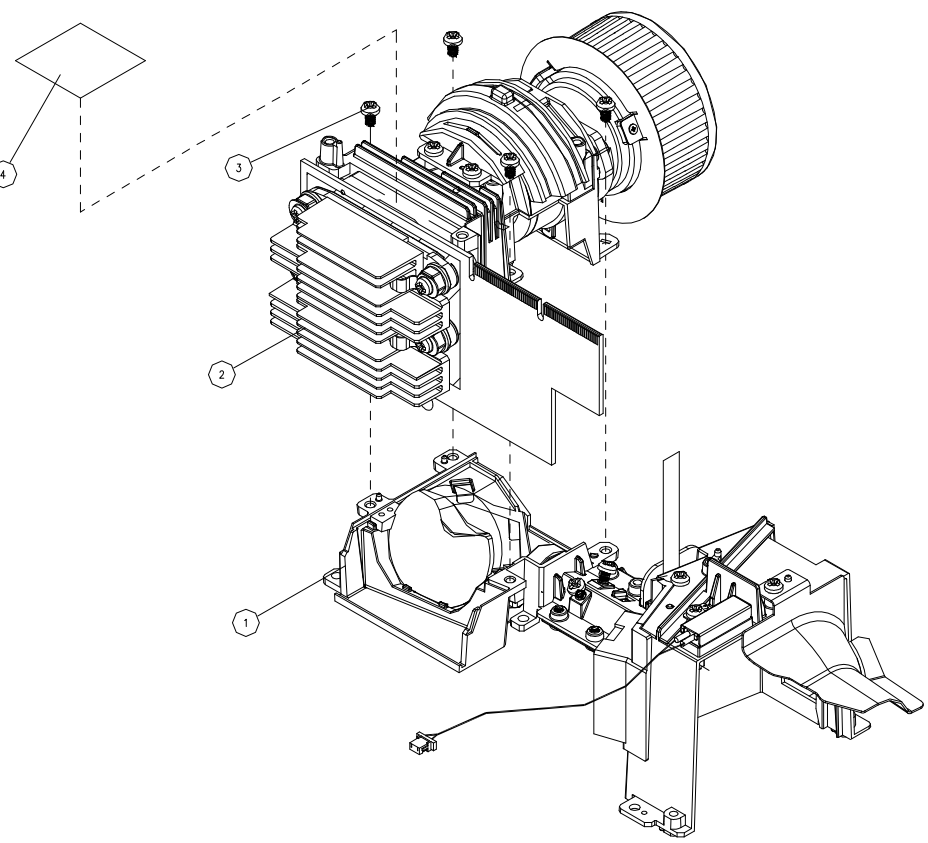

#### **Exploded Parts List**

| ltem | Part Number  | Description                           |
|------|--------------|---------------------------------------|
| 1    | 70.82V27G001 | ASSY ENGINE BOTTOM COVER MODULE PD120 |
| 2    | 70.82V18G001 | ASSY ENGINE TOP MODULE PD100          |
| 3    | 85.1A123.050 | SCREW PAN MECH M3*5 Ni                |
| 4    | 41.82V02G001 | EMI TAPE W30*L30mm PD120              |

#### PD120 Assy Engine Module

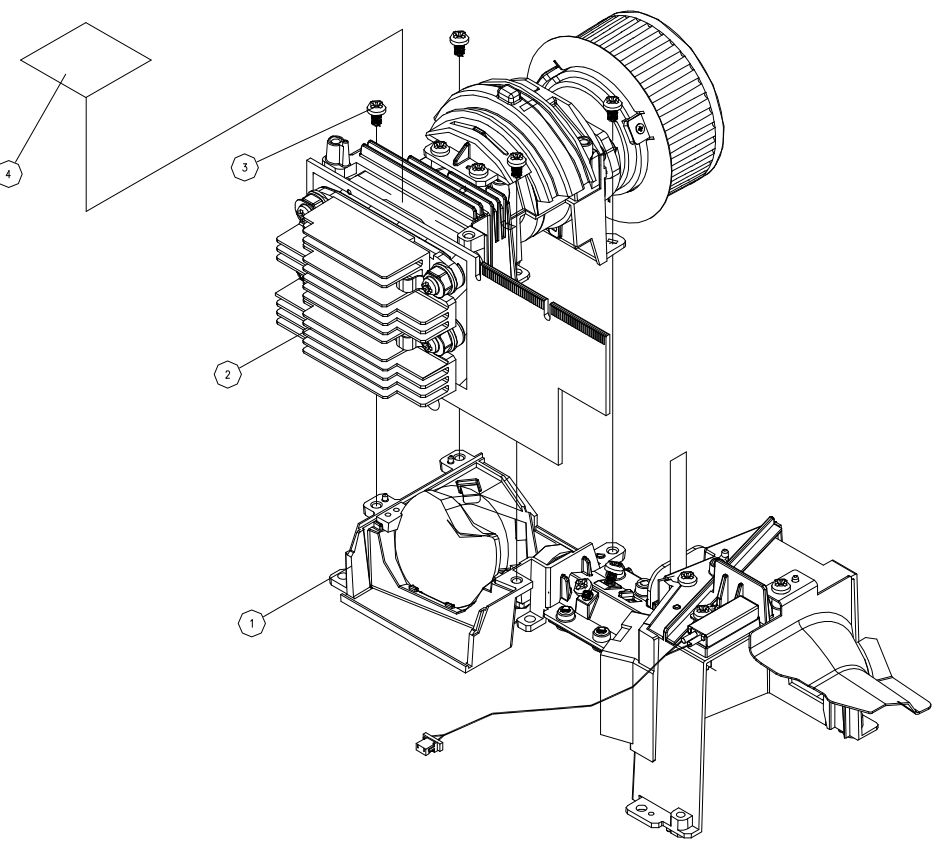

#### **Exploded Parts List**

| ltem | Part Number  | Description                           |
|------|--------------|---------------------------------------|
| 1    | 70.82V27G001 | ASSY ENGINE BOTTOM COVER MODULE PD120 |
| 2    | 70.82V12G001 | ASSY ENGINE TOP MODULE PD120          |
| 3    | 85.1A123.050 | SCREW PAN MECH M3*5 Ni                |
| 4    | 41.82V02G001 | EMI TAPE W30*L30mm PD120              |
#### PD100 Assy Engine Top Cover Module

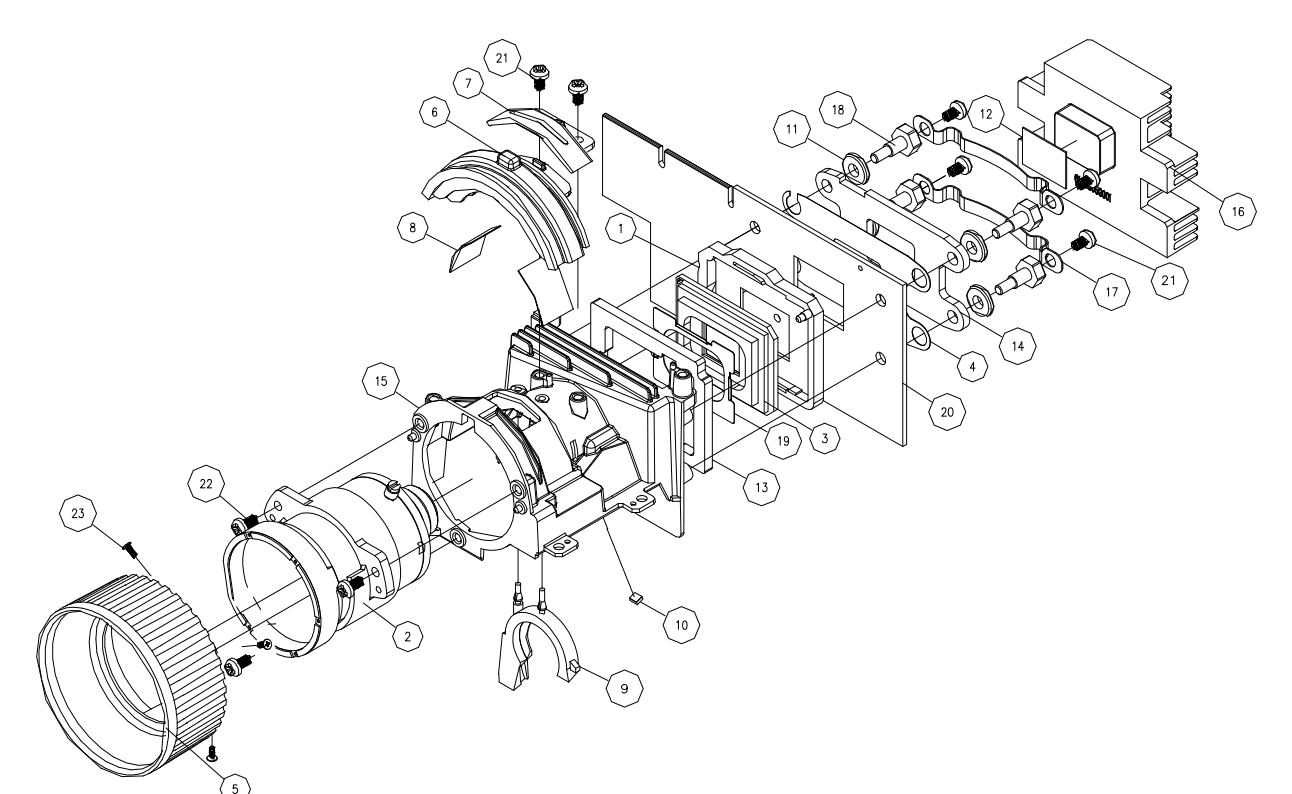

#### **Exploded Parts List**

| Item | Part Number    | Description                                       |
|------|----------------|---------------------------------------------------|
| 1    | 11.009F0G005-C | CNNT F 166P FOR 0.55" SVGA LGA DMD SOCKET;FOXCONN |
| 2    | 23.82G01G002   | PROJECTION LENS BARREL CHA                        |
| 3    | 48.859DMGD13   |                                                   |
| 4    | 51.80B31G002   | DMD INSULATOR MYLAR 0.435t T90                    |
| 5    | 51.82V09G001   | FOCUS RING PC+ABS PD120                           |
| 6    | 51.82V10G001   | ZOOM RING PC+ABS PD120                            |
| 7    | 51.82G08G001   | ZOOM RING ORBIT PC+ABS C6200 EP7190               |
| 8    | 51.82G22G001   | ZOOM ANTI-ABRASION TEFLON EP7190                  |
| 9    | 52.82G03G002   | RELAY SEALED RUBBER-2 EP719                       |
| 10   | 52.82G10G001   | RELAY CUSHION RUBBER EP7190                       |
| 11   | 52.87130G001   | RUBBER BLOWER 595925                              |
| 12   | 52.87319G001   | DMD THERMAL PAD 18*13*0.5t                        |
| 13   | 52.89627G002   | DMD SEAL RUBBER BF1000 3.2t EP719                 |
| 14   | 61.80J48G002   | DMD HEATSINK BACKER PLATE A6061 739               |
| 15   | 61.82G02G001   | ENGINE TOP COVER Mg ALLOY AZ91D EP7190            |
| 16   | 61.83A03G001   | DMD HEATSINK AL 1070 DP718                        |
| 17   | 61.88608G001   | DMD HEATSINK SPRING PLATE SUS301 0.4t lvy10X      |
| 18   | 61.88611G001   | DMD SCREW lvy10X                                  |
| 19   | 61.89643G001   | DMD MASK PLATE SUS301 0.15t EP759                 |
| 20   | 00.82V02G001   | BARE PCB L:6 DMD BD FOR PD120                     |
| 21   | 85.1A123.050   | SCREW PAN MECH M3*5 Ni                            |
| 22   | 85.1A123.060   | SCREW PAN MECH M3*6 Ni                            |
| 23   | 85.YA321G051   | SCREW FLAT HEAD TAP M1.7x5 D3 BALCK               |

#### PD120 Assy Engine Top Cover Module

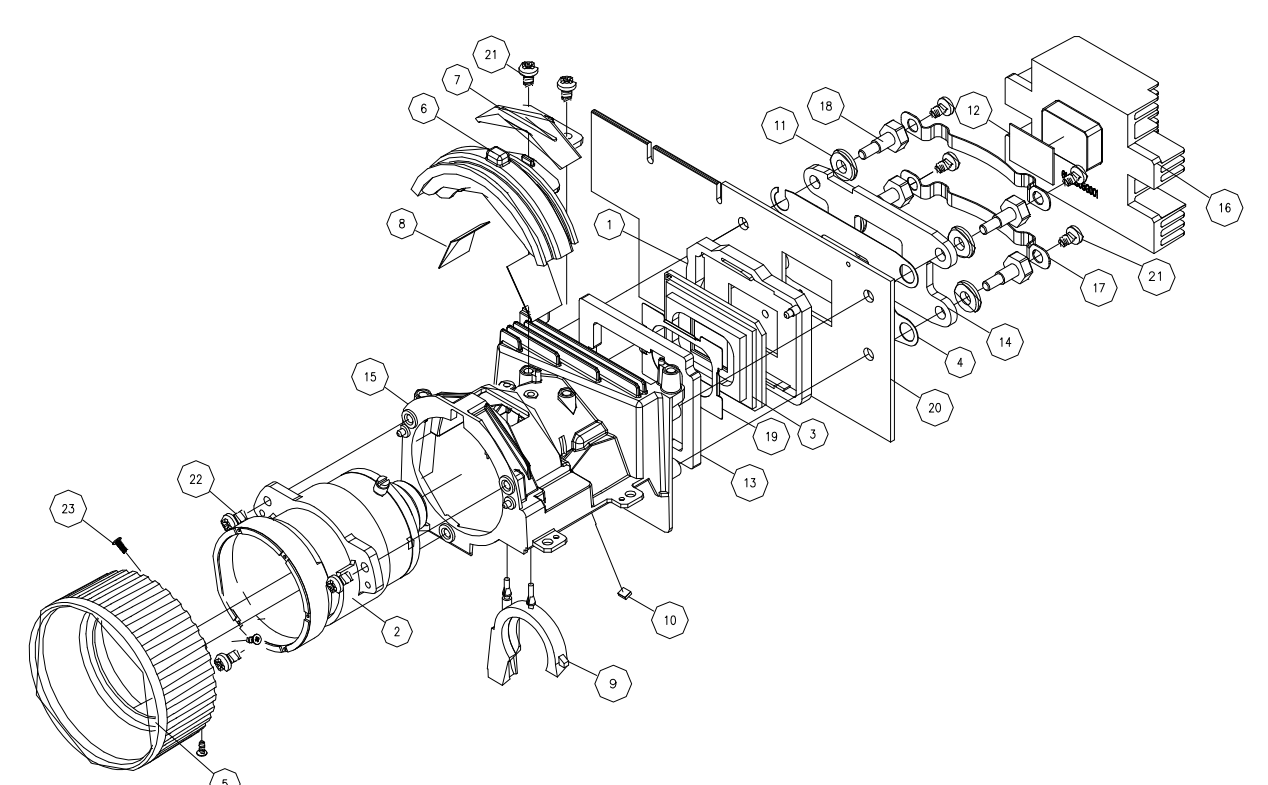

#### **Exploded Parts List**

| Item | Part Number    | Description                                       |
|------|----------------|---------------------------------------------------|
| 1    | 11.009F0G005   | CNNT F 166P FOR 0.55" SVGA LGA DMD SOCKET;FOXCONN |
| 2    | 23.82G01G002   | PROJECTION LENS BARREL CHA                        |
| 3    | 48.82GDMGD01   | DMD 1024*768 PIXEL DDR FTP 0.55" XGA              |
| 4    | 51.80B31G002   | DMD INSULATOR MYLAR 0.435t T90                    |
| 5    | 51.82V09G001   | FOCUS RING PC+ABS PD120                           |
| 6    | 51.82V10G001   | ZOOM RING PC+ABS PD120                            |
| 7    | 51.82G08G001   | ZOOM RING ORBIT PC+ABS C6200 EP7190               |
| 8    | 51.82G22G001   | ZOOM ANTI-ABRASION TEFLON EP7190                  |
| 9    | 52.82G03G002   | RELAY SEALED RUBBER-2 EP719                       |
| 10   | 52.82G10G001   | RELAY CUSHION RUBBER EP7190                       |
| 11   | 52.87130G001   | RUBBER BLOWER 595925                              |
| 12   | 52.87319G001   | DMD THERMAL PAD 18*13*0.5t                        |
| 13   | 52.89627G002   | DMD SEAL RUBBER BF1000 3.2t EP719                 |
| 14   | 61.80J48G002   | DMD HEATSINK BACKER PLATE A6061 739               |
| 15   | 61.82G02G001   | ENGINE TOP COVER Mg ALLOY AZ91D EP7190            |
| 16   | 61.83A03G001   | DMD HEATSINK AL 1070 DP718                        |
| 17   | 61.88608G001   | DMD HEATSINK SPRING PLATE SUS301 0.4t My10X       |
| 18   | 61.88611G001   | DMD SCREW lvy10X                                  |
| 19   | 61.89643G001   | DMD MASK PLATE SUS301 0.15t EP759                 |
| 20   | 00.82V02G001-B | BARE PCB L:6 DMD BD FOR PD120                     |
| 21   | 85.1A123.050   | SCREW PAN MECH M3*5 Ni                            |
| 22   | 85.1A123.060   | SCREW PAN MECH M3*6 Ni                            |
| 23   | 85.YA321G051   | SCREW FLAT HEAD TAP M1.7x5 D3 BALCK               |

#### PD120 Assy Back Cover DC Module

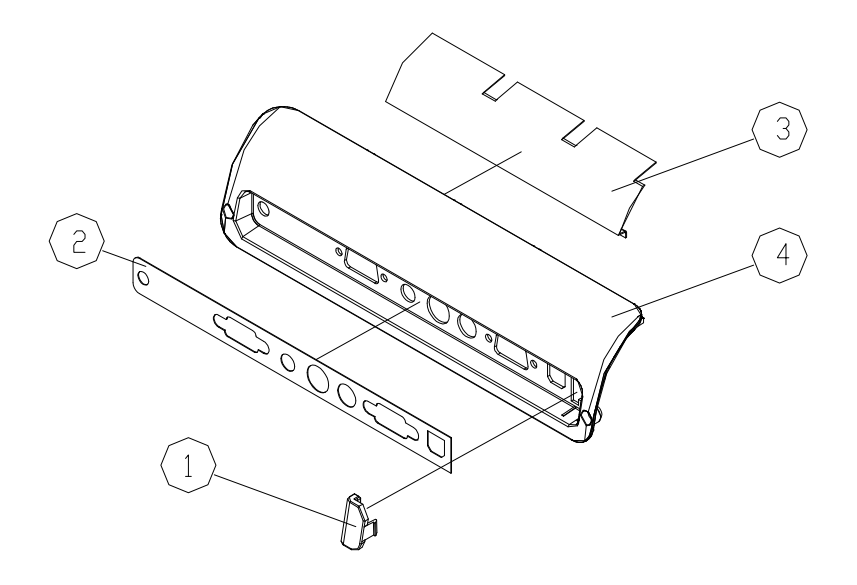

#### **Exploded Parts List**

| ltem | Part Number  | Description                 |
|------|--------------|-----------------------------|
| 1    | 51.82V12G001 | BACK IR LENS PC PD120       |
| 2    | 51.82V21G001 | BACK IO OVERLAY-DC PC PD120 |
| 3    | 41.82V12G001 | EMI TAPE W41*L129mm PD120   |
| 4    | 51.82V04G011 | BACK COVER-DC PC+ABS PD120  |

# PD100 Assy Back Cover DC Module

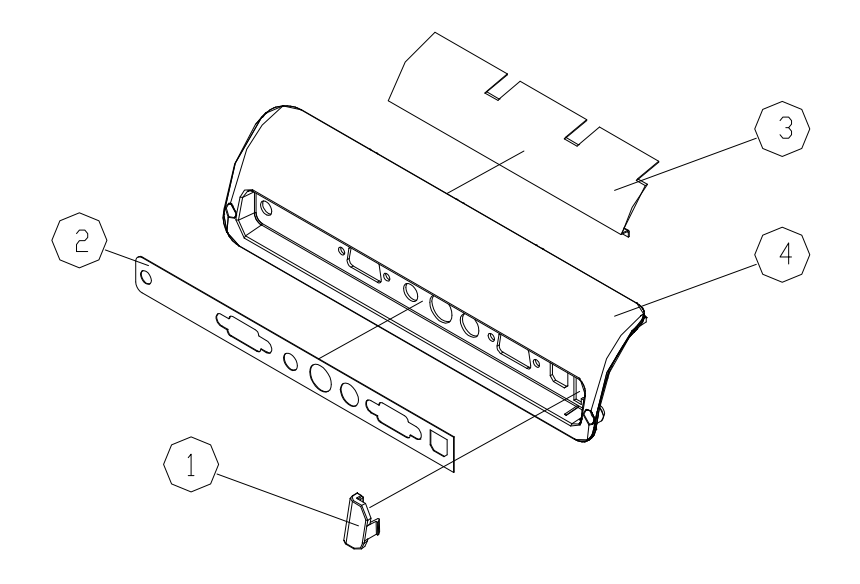

#### **Exploded Parts List**

| ltem | Part Number  | Description                 |
|------|--------------|-----------------------------|
| 1    | 51.82V12G001 | BACK IR LENS PC PD120       |
| 2    | 51.82V21G001 | BACK IO OVERLAY-DC PC PD120 |
| 3    | 41.82V12G001 | EMI TAPE W41*L129mm PD120   |
| 4    | 51.82V04G012 | BACK COVER-DC PC+ABS PD100  |

#### PD100 Assy Front Cover

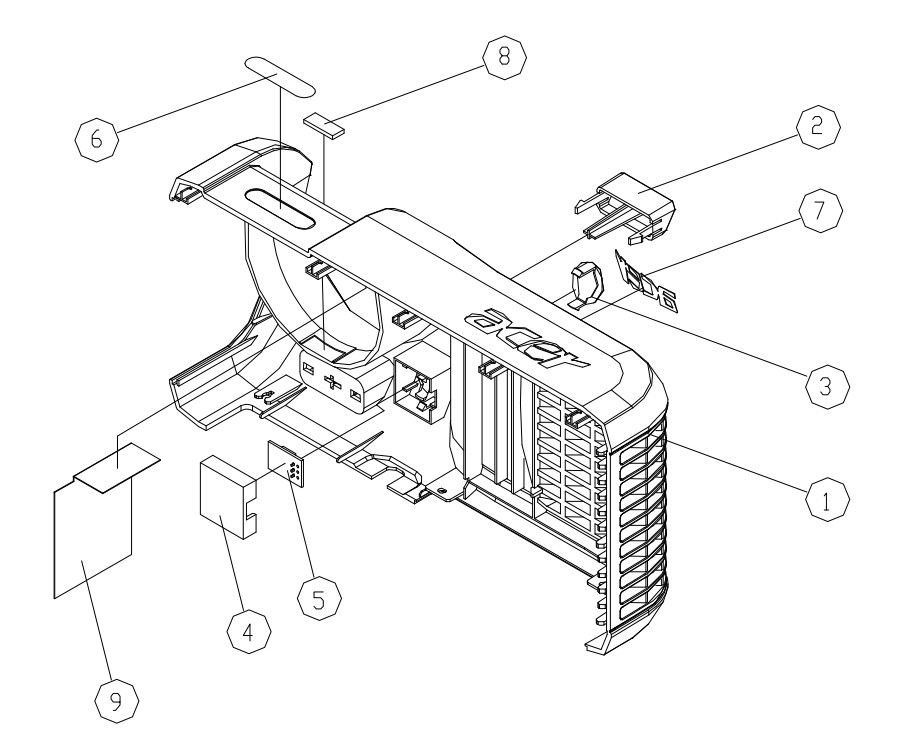

## **Exploded Parts List**

| Item | Part Number  | Description                    |
|------|--------------|--------------------------------|
| 1    | 51.82V01G002 | FRONT COVER NORYL 9406P PD100  |
| 2    | 51.82V08G002 | FRONT PUSH BUTTON PC+ABS PD100 |
| 3    | 51.82V11G001 | FRONT IR LENS PC PD120         |
| 4    | 52.82V02G001 | FRONT IR COVER RUBBER PD120    |
| 5    | 80.82V05G001 | PCBA IR SENSOR BD FOR PD120    |
| 6    | 35.82V01G002 | MODEL NAME LABEL PC PD100      |
| 7    | 35.82V03G001 | ACER LOGO LABEL PD120          |
| 8    | 52.82V11G001 | FRONT COVER SPONGE PD120       |
| 9    | 51.82V22G001 | MYLAR LIGHT CUT PD120          |

#### PD120 Assy Blower Fan Module

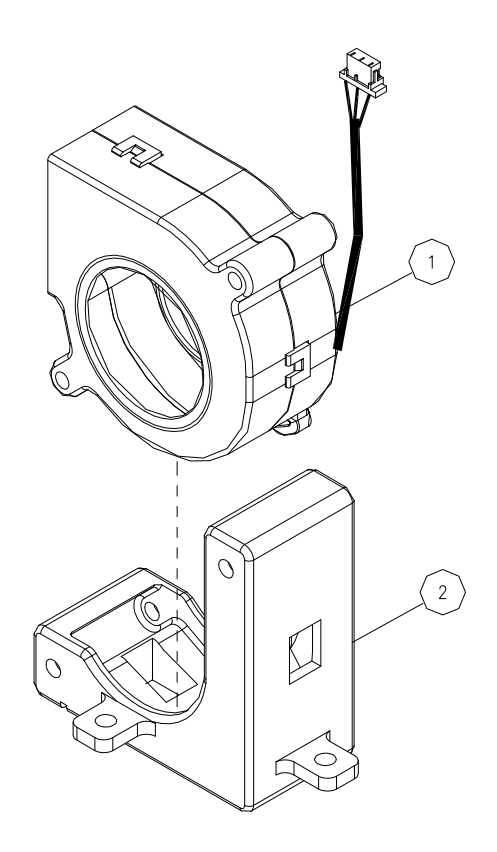

## **Exploded Parts List**

| Item | Part Number  | Description               |
|------|--------------|---------------------------|
| 1    | 49.83A01G001 | DELTA 4520 BLOW           |
| 2    | 52.82G08G001 | BLOWER 4520 RUBBER EP7190 |

## PD120 Assy Engine Bottom Cover Module

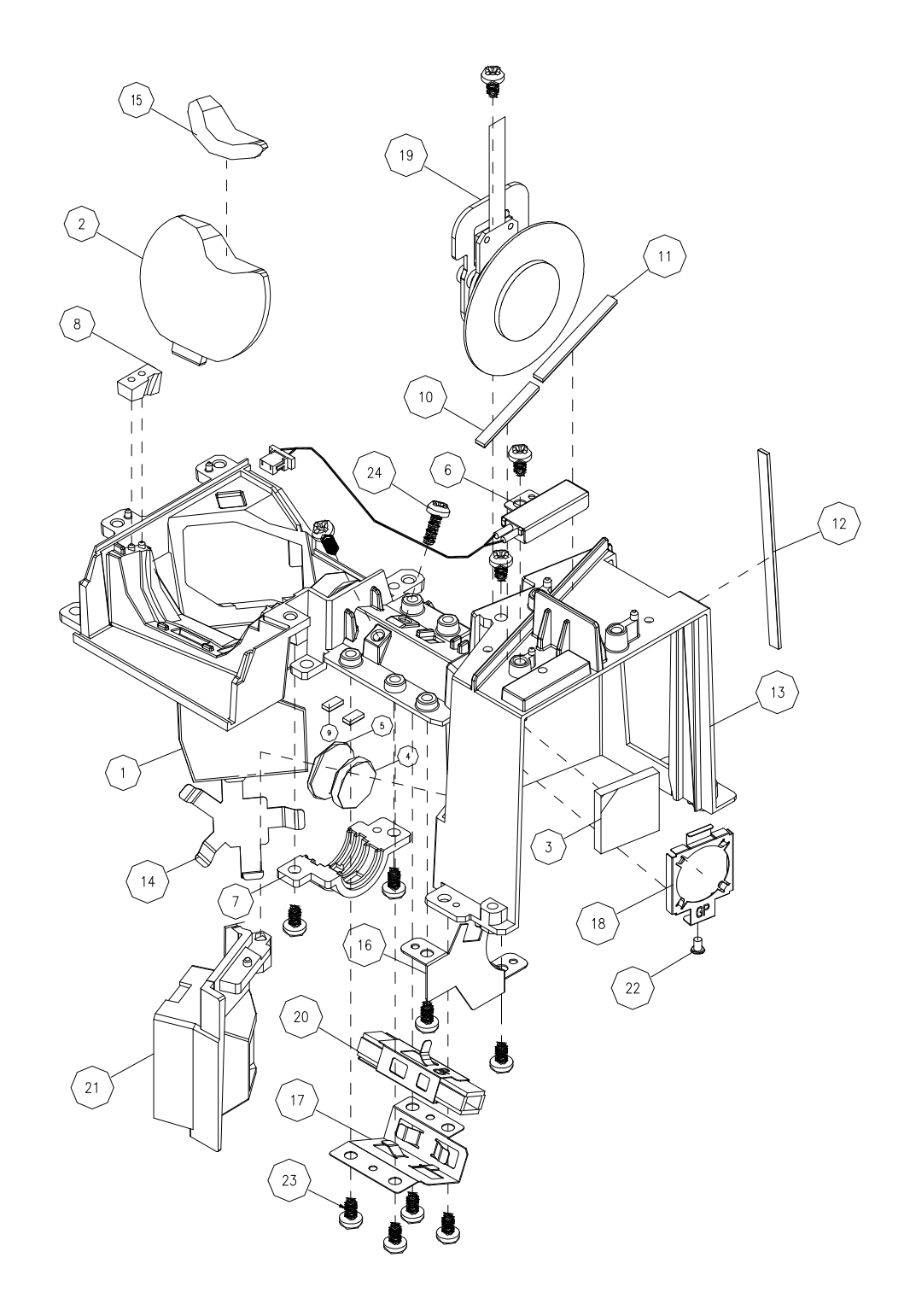

#### **Exploded Parts List**

| ltem | Part Number  | Description                                                  |
|------|--------------|--------------------------------------------------------------|
| 1    | 23.82G02G001 | MIRROR WITH ONE COATING SURFACE                              |
| 2    | 23.82G06G001 | ASPHERICAL ZEONEX RELAY LENS                                 |
| 3    | 23.82G10G001 | SQUARE UV-IR 17*17mm^2 T=2.75mm                              |
| 4    | 23.82G20G001 | BK7 CONDENSER LENS p13.00mm                                  |
| 5    | 23.82G20G011 | BK7 CONDENSER LENS p15.00mm                                  |
| 6    | 43.80N01G001 | THERMAL SWITCH 120J TI , YS11A120B-026, WHITE JST CONNECTOR, |
| 7    | 51.82G13G001 | CONDENSER HOLDER PC+20%GF EP7190 "GREEN"                     |
| 8    | 52.82G04G002 | RELAY SIDE SEALED RUBBER-2 EP719                             |
| 9    | 52.82G09G001 | CONDENSER CUSHION RUBBER EP7190                              |
| 10   | 52.82G12G001 | FAN HOLDER SEALED-1 HT800 EP719                              |
| 11   | 52.82G13G001 | FAN HOLDER SEALED-2 HT800 EP719                              |
| 12   | 52.82G14G001 | FAN HOLDER SEALED-3 HT800 EP719                              |
| 13   | 61.82G03G001 | ENGINE BOTTOM COVER Mg ALLOY AZ91D EP7190                    |
| 14   | 61.82G11G001 | MIRROR HOLDER PLATE SUS301 0.25t EP7190                      |
| 15   | 51.82G25G001 | RELAY LENS MYLAR EP719                                       |
| 16   | 61.82G19G001 | ROD HIDE RAY PLATE AL 0.4t EP7190                            |
| 17   | 61.82G21G001 | ROD FIX PLATE SUS301 0.25t EP7190                            |
| 18   | 61.82G22G001 | UV-IR GLASS HOLDER SUS301 0.2t EP7190                        |
| 19   | 70.82G15G001 | ASSY COLOR WHEEL MODULE EP7190                               |
| 20   | 70.83S05G001 | ASSY ROD MODULE PJ406D                                       |
| 21   | 75.82G08G001 | BUY ASSY 50*25 BLOWER FAN DUCT AL EP719                      |
| 22   | 85.0A122G030 | SCREW DOUBLE FLAT MECH M2*3Ni                                |
| 23   | 85.1A123.050 | SCREW PAN MECH M3*5 Ni                                       |
| 24   | 85.1A523G080 | SCREW PAN MECH M3*8 Ni NYLOK                                 |

#### PD120 Assy Lens Cap Module

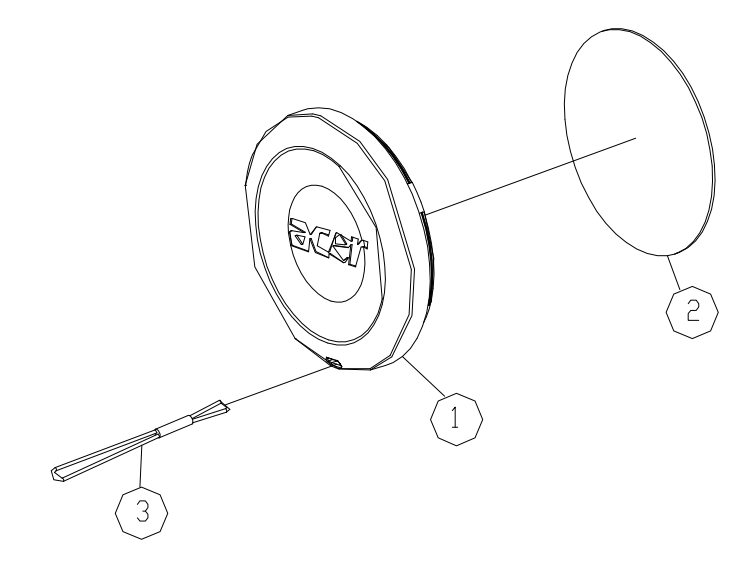

#### **Exploded Parts List**

| Item | Part Number  | Description             |
|------|--------------|-------------------------|
| 1    | 52.82V01G001 | LENS COVER RUBBER PD120 |
| 2    | 61.82V08G001 | LENS COVER PLATE PD120  |
| 3    | 51.83150G001 | CAP STRAP TDP-T90       |

#### PD120 Assy LVPS Module

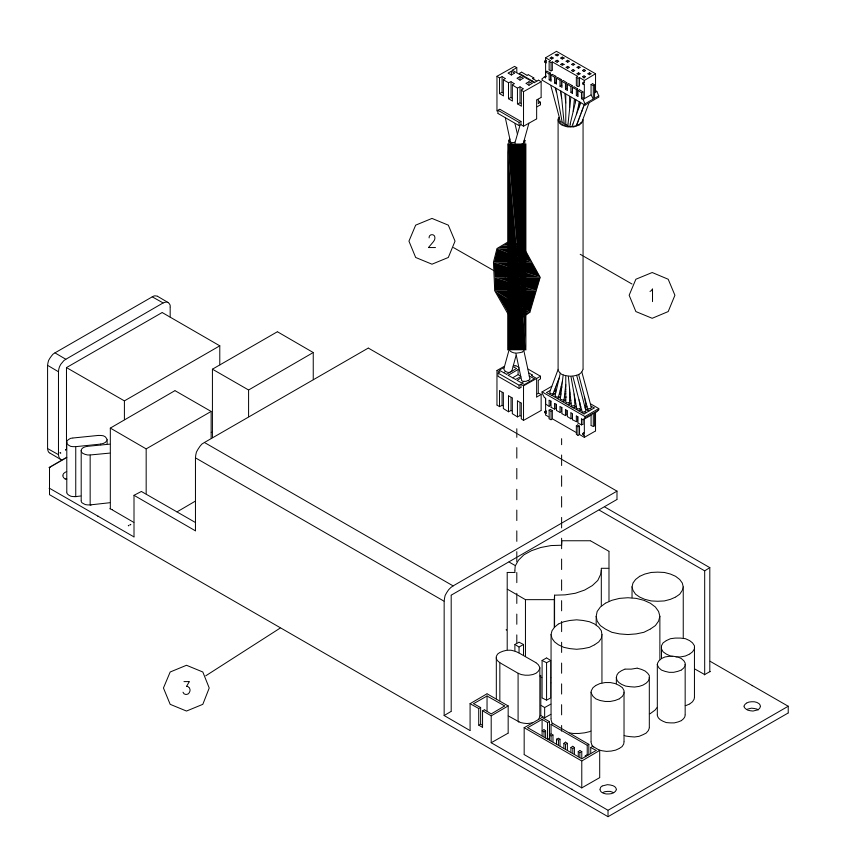

## **Exploded Parts List**

| Item | Part Number  | Description                          |
|------|--------------|--------------------------------------|
| 1    | 42.80S07G001 | W.A. 14P 190mm LVPS TO M/B TDP-T90 " |
| 2    | 42.81G01.001 | W.A. 2P #20 160mm LAPS/BALLAST H31   |
| 3    | 75.80W19G001 | ASSY LVPS LITEON 200W 2300MP         |

#### PD100 Assy Lamp Cover Module

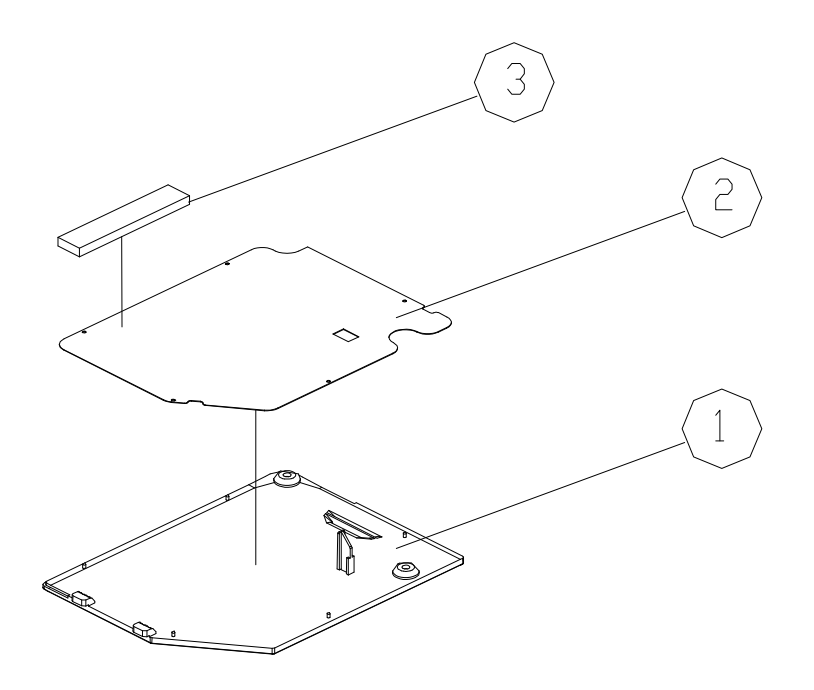

#### **Exploded Parts List**

| Item | Part Number  | Description                  |
|------|--------------|------------------------------|
| 1    | 51.82V13G002 | LAMP COVER NORYL 9406P PD100 |
| 2    | 61.82V09G001 | LAMP COVER PLATE SPTE PD120  |
| 3    | 52.82V08G001 | LAMP COVER SPONGE PD120      |

#### PD120 Assy Lamp Cover Module

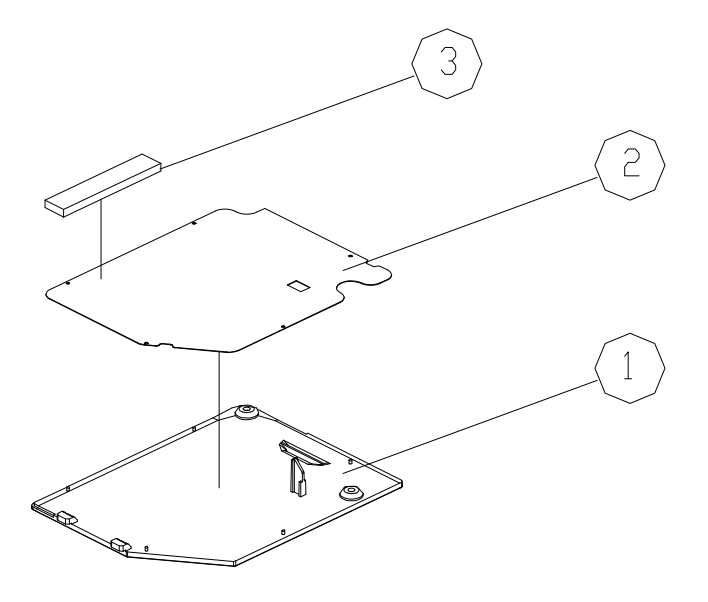

#### **Exploded Parts List**

| ltem | Part Number  | Description                  |
|------|--------------|------------------------------|
| 1    | 51.82V13G001 | LAMP COVER NORYL 9406P PD120 |
| 2    | 61.82V09G001 | LAMP COVER PLATE SPTE PD120  |
| 3    | 52.82V08G001 | LAMP COVER SPONGE PD120      |

## PD120 Assy Elevator Module

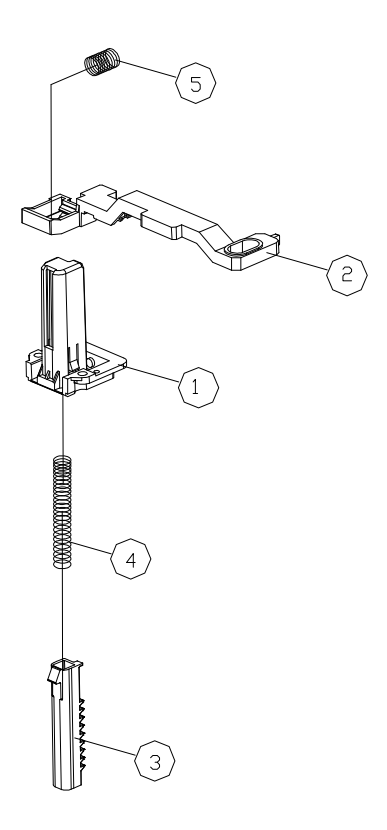

## **Exploded Parts List**

| Item | Part Number  | Description                  |
|------|--------------|------------------------------|
| 1    | 51.82V06G001 | ELEVATOR HOLDER PC+ABS PD120 |
| 2    | 51.82V07G001 | ELEVATOR PUSH PC+ABS PD120   |
| 3    | 51.86809.001 | ELEVATOR BODY NYLON+GF DP725 |
| 4    | 61.86814.001 | ELEVATOR EXTEND SPRING DP725 |
| 5    | 61.85913.001 | ELEVATOR SPRING SUS304 SB21  |

# **Serial Number Definition System**

# I. Serial Number System Definition

Serial No. (Acer Barcode rule), 22 digits

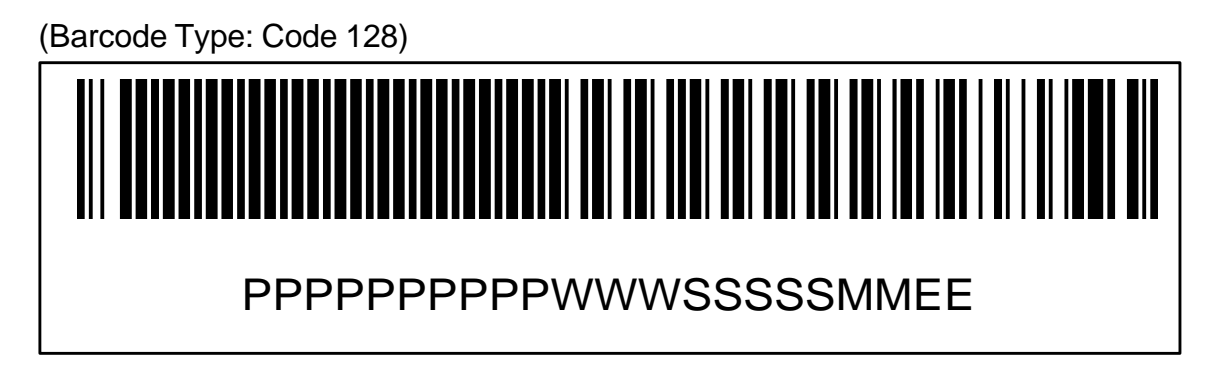

#### The coding rule of the Bard Code:

(1) PPPPPPPP (10 digitals) : Part Number excluded "dot" Ex: EY.J1401.001.

#### (2) WWW (3 digitals) : Week Code

The first digit is the last letter of the year; the other two letters are the number of the weeks. Ex: Year 2001 10th weeks => 110.

#### (3) SSSSS (5 digitals) : Serial Numbers

From 00001 to FFFFF by hexadecimal 0~9, A, B, C, D, E, F, weekly reset the number Started from "00001".

#### (4) MM (2 digitals) : Manufacturing Code

Manufacturing Code will be applied by different manufacturing site. Coretronic : PP / RU / RM (3 different sites)

#### (5) EE (2 digitals) : Eng. Version Code

If it doesn't have version control, it will be put with zero "00"

# **II. PCBA Code Definition**

**PCBA Code for Projector** 

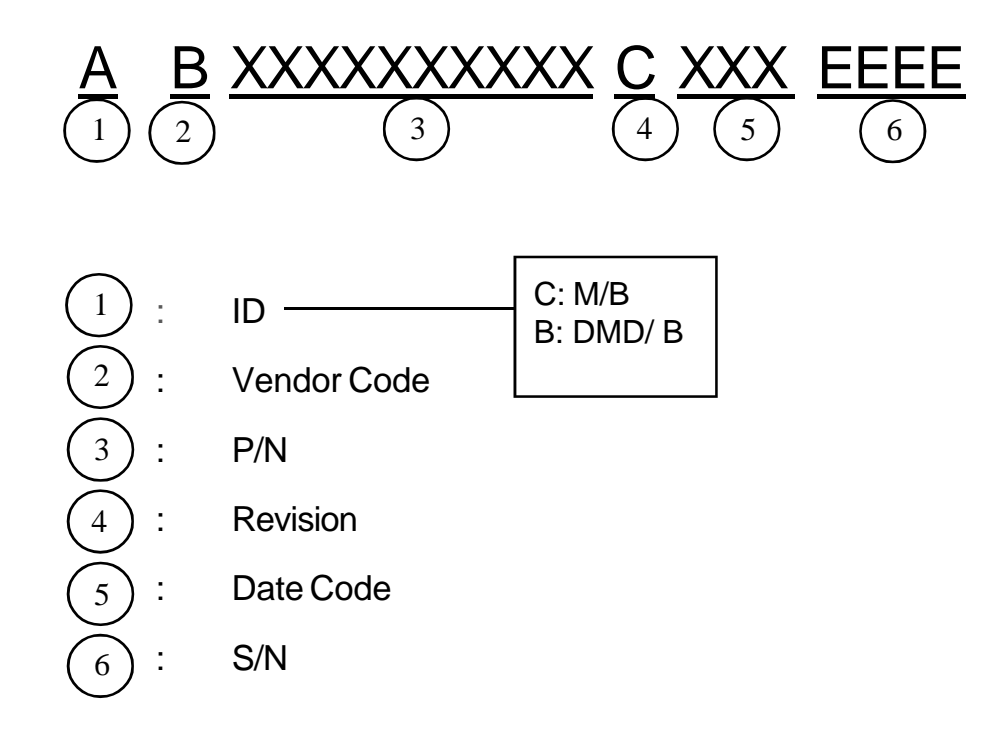

## III. The Different Parts between PD100 and PD120

| PN           | Ver. | Description                    | PD100 | PD120 |
|--------------|------|--------------------------------|-------|-------|
| 48.859DMGD13 | Α    | DMD 800*600 PIXEL DDR FTP 0.55 | V     |       |
| 48.82GDMGD01 | Α    | DMD 1024*768 PIXEL DDR FTP 0.5 |       | V     |
| 51.82V02G002 | Α    | BOTTOM COVER PC+ABS PD100      | V     |       |
| 51.82V02G001 | Α    | BOTTOM COVER PC+ABS PD120      |       | V     |
| 80.82V51G001 | D    | PCBA MAIN BD PD100             | V     |       |
| 80.82V01G001 | D    | PCBA MAIN BD PD120             |       | V     |
| 35.82V01G002 | Α    | MODEL NAME LABEL PC PD100      | V     |       |
| 35.82V01G001 | Α    | MODEL NAME LABEL PC PD120      |       | V     |
| 51.82V01G002 | Α    | FRONT COVER NORYL 9406P PD100  | V     |       |
| 51.82V01G001 | Α    | FRONT COVER NORYL 9406P PD120  |       | V     |
| 51.82V08G002 | A    | FRONT PUSH BUTTON PC+ABS PD100 | V     |       |
| 51.82V08G001 | Α    | FRONT PUSH BUTTON PC+ABS PD120 |       | V     |
| 51.82V04G012 | Α    | BACK COVER-DC PC+ABS PD100     | V     |       |
| 51.82V04G011 | Α    | BACK COVER-DC PC+ABS PD120     |       | V     |
| 51.82V03G002 | Α    | TOP COVER PC+ABS PD100         | V     |       |
| 51.82V03G001 | Α    | TOP COVER PC+ABS PD120         |       | V     |
| 51.82V13G002 | Α    | LAMP COVER NORYL 9406P PD100   | V     |       |
| 51.82V13G001 | Α    | LAMP COVER NORYL 9406P PD120   |       | V     |

Free Manuals Download Website <u>http://myh66.com</u> <u>http://usermanuals.us</u> <u>http://www.somanuals.com</u> <u>http://www.4manuals.cc</u> <u>http://www.4manuals.cc</u> <u>http://www.4manuals.cc</u> <u>http://www.4manuals.com</u> <u>http://www.404manual.com</u> <u>http://www.luxmanual.com</u> <u>http://aubethermostatmanual.com</u> Golf course search by state

http://golfingnear.com Email search by domain

http://emailbydomain.com Auto manuals search

http://auto.somanuals.com TV manuals search

http://tv.somanuals.com